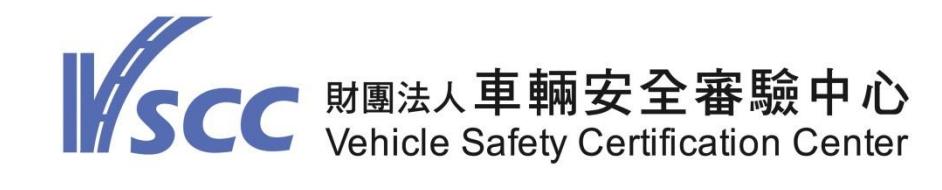

# 三代安審系統 「新增車身或引擎號碼位置」 作業說明

#### 中華民國110年7月2日

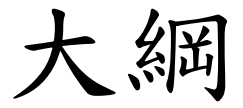

#### ■ 概要說明

- 實施時間及適用範圍
- 「車身或引擎號碼打刻位置」宣告原則
- 三代安審系統操作說明
  - □ 監測/查核作業
  - □ 審驗作業
  - □ 底盤登錄作業

#### ■ 聯絡窗口人員

#### 概要說明 2-1

- 依據108年第10次「車輛型式安全審驗及檢驗相關疑義事項」會議案件四決議、109年1次「車輛型式安全審驗及檢驗相關疑義事項」會議案件二決議、109年3次「車輛型式安全審驗及檢驗相關疑義事項」會議案件一決議及109年10月19日研商「完成車照片新增車身或引擎號碼位置圖」技術小組第一次會議、110年1月14日研商「新增車身或引擎號碼位置圖技術小組會議」第二次會議結論辦理。
- 有關「新增車身或引擎號碼位置」之作法,係由申請者於安審系統掛案時點選「車身或引擎號碼位置」編碼,宣告提供該車型之車身或引擎號碼位置,並於安審系統申請案結案後,將「車身或引擎號碼位置」編碼轉檔至中華電信數據通信分公司(車身或引擎號碼位置」編碼匯入供公路監理機關系統對應呈現「車身或引擎號碼位置」編碼匯入供公路監理機關系統對應呈現「車身或引擎號碼位置(含引擎號碼示意圖照片)」,俾供公路監理機關檢驗人員查詢辨識。

#### 概要說明 2-2

- 公路監理機關辦理車輛登檢領照時,如遇該車輛所宣告提供之車身或 引擎號碼位置誤植時,不應影響其辦理登檢領照作業,但後續安審合 格證之申請者仍應函請車安中心辦理更正車身或引擎號碼位置相關事 宜。
  - 屬申請少量(含新車、進口舊車)及多量(代表車型)申請案,經車安中心 監測或實車查核之車輛(含直接申請監測查核車輛),車安中心將確認 申請者於安審系統掛案時,宣告點選「車身及引擎號碼位置」是否相 符。如有與實車位置不符,申請者應辦理更正後,始得繼續辦理安審 相關作業。
- 車輛製造廠或代理商如有新增車身或引擎號碼位置時,應於辦理安審 作業前,提供車安中心與技術小組討論確認後,新增建立車身或引擎 號碼位置及編碼,俾利後續辦理安審作業。

### 實施時間及適用範圍

- 實施時間:自110年8月1日起。
- 適用對象:除O類(拖車)外,其餘各車種 M (客車)、N (貨車)、L (機車) 類之車輛皆適用。
- 適用範圍:辦理少量(含新車、進口舊車)、多量(代表車型)車輛型式安 全審驗及底盤登錄作業。
  - 1. 辦理「安審作業」之新案車型、延伸案車型、變更案車型適用。
  - 2. 辦理「底盤登錄作業」之新案車型、變更案車型適用。
    - 昼110年7月30日前已完成底盤登錄者不需補登錄本資訊;車體廠二 階打造車輛,點選屬110年8月1日起登錄之底盤才會自動帶出車身或 引擎號碼位置資訊。
    - 自110年8月1日起登錄底盤(新案、變更案)需宣告本資訊,辦理底盤 車型式變更登錄,如其變更項目不影響底盤車型之主要系統(動力、 煞車、懸吊、軸組)及主要結構之位置、分佈及數量,且經審驗機構 審查確認後,得不須重複執行實地查核。

#### 「車身或引擎號碼打刻位置」宣告原則

■「車身或引擎號碼打刻位置」宣告原則,如下:

- 屬進口完成車輛或屬國內車廠變更打造進口完成車者,須宣告「車 身號碼打刻位置」。
- 屬國產完成車輛,須宣告「車身號碼打刻位置」、「引擎號碼打刻 位置」及提供「引擎號碼位置示意圖」;惟機車部分不須提供前述 「引擎號碼位置示意圖」。
- 3. 屬國內車廠變更打造國產完成車,須宣告「車身號碼打刻位置」、
   「引擎號碼打刻位置」及提供「引擎號碼位置示意圖」。
- 同一車輛若有多處車身號碼打刻位置時,應以宣告打刻位置或銘牌 位置為優先,且宣告一處即可(例如:<u>美規車以前擋銘牌為主,非</u> <u>美規車以打刻位置為主</u>)。

5. 屬國產電動車輛(含汽車及機車)無須提供馬達號碼及其打刻位置。

註:「引擎號碼打刻位置示意圖」上傳檔案格式限制<u>圖片檔(.png、.jpg、.bmp)</u>。

#### 監測/查核作業-純檢測、監測申請

### 監測/查核作業(1/6)

| SCC 財團法人 耳<br>Vehicle Sa | 亘輛安全審驗中心<br>fety Certification Center |                                                                            | 安審作業系           | 統   |
|--------------------------|---------------------------------------|----------------------------------------------------------------------------|-----------------|-----|
|                          | 22                                    | •                                                                          | Contract I      |     |
|                          | 客戸専區                                  | <sup>車</sup> 1. 點選「檢                                                       | 测報告」,提出監測/查核作業申 | ;請。 |
|                          | 少量車型安全審驗合格證明(進口選<br>車)                |                                                                            | 品質一致性審驗         |     |
|                          |                                       | 検測報告<br>対策点人学術学生学校中心<br>取子分類成研究部<br>104年(109-10月<br>YA (234)5678<br>新生活の第二 | 遊覽車實車比對查驗       |     |
|                          | 底盤車型式登錄報告                             | 電子發票 (未確認:2)                                                               | 合格證與報告列印        |     |

#### 監測/查核作業(2/6)

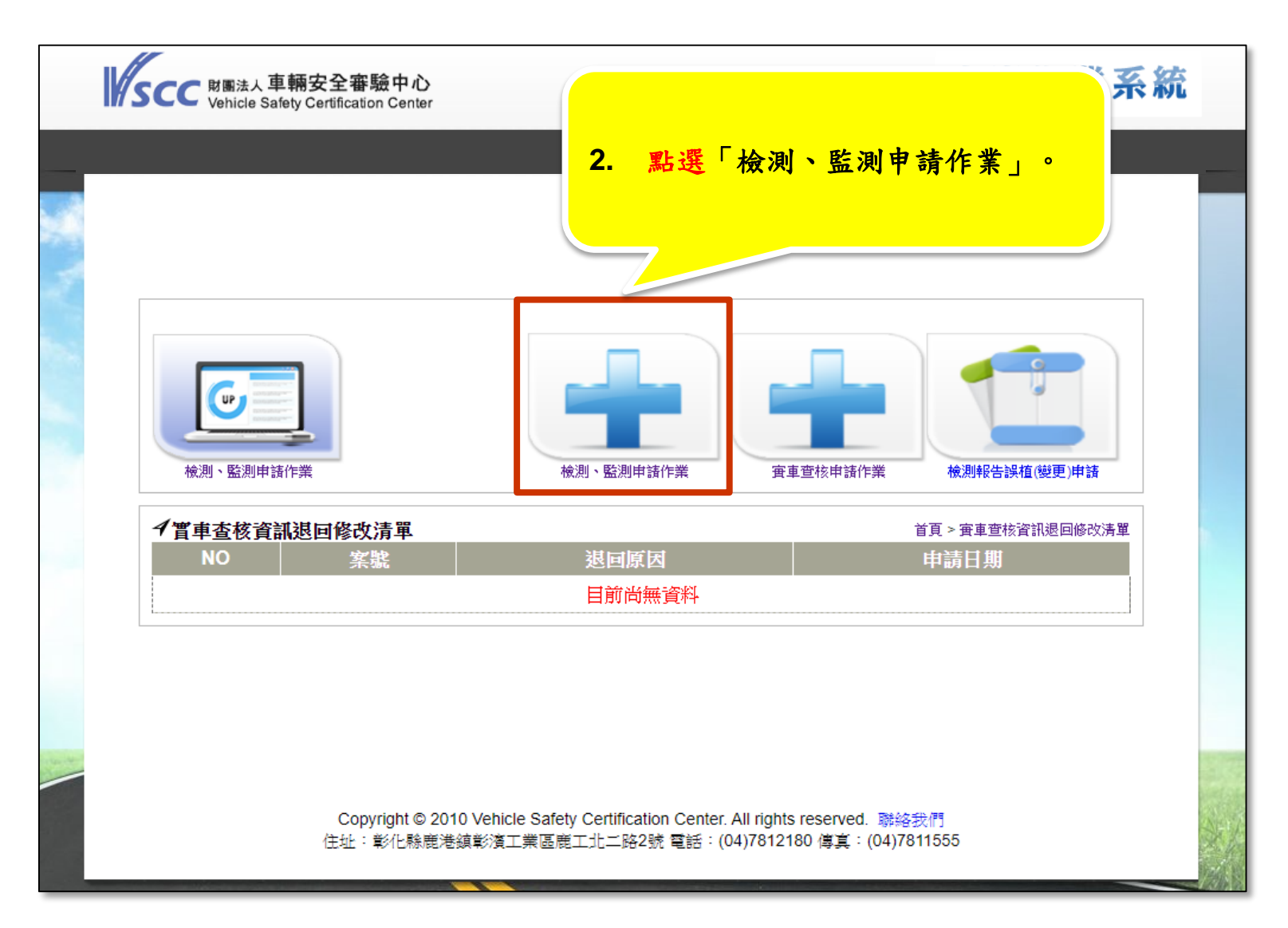

### 監測/查核作業(3/6)

| M | SCC 财圈法人車輛安全審驗中心<br>Vehicle Safety Certification Center 安審作業系統                                                                         |       |
|---|----------------------------------------------------------------------------------------------------|-------|
| _ |                                                                                                    | _     |
|   |                                                                                                    |       |
|   | <ul><li>     「     「     「     「     「     」     「     監測申請作業     </li><li>     3. 輸入檢測/監測作業基本資料後,點選下一步。     </li></ul>                |       |
|   | イ 檢測、監測申請作業                                                                                                    |       |
|   | SIE E-mail □ 傳真                                                                                                    |       |
|   | ● 二、車輛規格規定 ○ 六十一、機械式聯結裝置安裝規定<br>申請派員至交通部認可之監測實驗室辦理監測,選擇地點:○監測實驗室(監測)○VSCC(檢測)<br>註:申請車種為「小客貨兩用車」者,僅能於「VSCC」申請020檢測                     |       |
|   | 查核日期:                                                                                                    |       |
|   | 聯絡人:                                                                                                    |       |
|   | ※依照行政程序法,申請之案件若於20天内未提供相關文件,得以保留案件;40天内未提供,得以撤案。                                                                                       |       |
|   | Copyright © 2010 Vehicle Safety Certification Center. All rights reserved. 聯絡我們<br>住址:彰化縣鹿港鎮彰濱工業區鹿工北二路2號 電話:(04)7812180 傳真:(04)7811555 | N. K. |

### 監測/查核作業(4/6)

| <image/>                                                                                                    | 統                                                          |              |                      |                                            |  |
|----------------------------------------------------------------------------------------------------|------------------------------------------------------------|--------------|----------------------|--------------------------------------------|--|
| <b>しい</b><br>検測、監測申請作                                                                                                    | l<br>l<br>l                                                | 4.<br>檢測、監測甲 | <u>輸入車型相關資料</u><br>∰ | <mark>料後 , 點選下一步。</mark><br>義 検測報告誤植(變更)申請 |  |
| <ul> <li>✓ 檢測、監測申請</li> <li>申請者:</li> <li>申請者地址:</li> <li>檢測地點:</li> <li>法規項目名稱:</li> <li>車種</li> <li>式程</li> <li>車種</li> <li>式程</li> <li>車身號碼:</li> <li>可擎號碼:</li> <li>□ 車身廠與底盤</li> <li>車輛廠牌:</li> <li>車輛型式:</li> <li>底盤車壓式:</li> <li>車身廠牌:</li> <li>車身廠牌:</li> </ul> | 請作業 冠羿驗證股份有限公司 二、車輛規格規定 =請選擇= ▼ (」 (」 廠同→廠(整車) (」 請選擇 ▼ (」 |              | Ϊ                    | <b>頁 &gt; 檢測、監測申請作業&gt; 車型資料輸</b> 入        |  |

### 監測/查核作業(5/6)

|                | SCC 財團法,<br>Vehicle                   | 人車輛安全審驗中心<br>Safety Certification Center                                                                                             | 安審作業系統          |   |
|----------------|---------------------------------------|----------------------------------------------------------------------------------------------------|-----------------|---|
|                |                                       |                                                                                                    |                 |   |
| had the second | · · · · · · · · · · · · · · · · · · · | 依申請檢測/監測作業之車輛,點選其「車身號碼打」<br>號碼打刻位罢, 马/式上傳「引發點碼二音團、後,                                                                                 | 刻位置」、「引擎        |   |
|                | 車種代號:M<br>其他確認項目: □ ==<br>輪胎規格以實車規格   |                                                                                                    | 品送下一少。          |   |
|                | 車身號碼打刻位置<br>引擎號碼打刻位置<br>引擎號碼示意圖       | 請選擇     >       請選擇     >       選擇檔案     沒有選擇檔案       上傳聲明文件                                                                         |                 |   |
|                | 註:「引擎號                                | 碼位置示意圖」上傳檔案格式限制 <mark>圖片檔(.png、.jpg、.bmp</mark>                                                                                      | <u>上一歩</u><br>。 |   |
|                |                                       | Copyright © 2010 Vehicle Safety Certification Center. All rights reserved. 聯絡我<br>住址:彰化縣鹿港鎮彰濱工業區鹿工北二路2號 電話: (04)7812180 傳真: (04)7811 | 555             | X |

### 監測/查核作業(6/6)

| SCC 财團法人車輛安全審驗中心<br>Vehicle Safety Certification Center                                                                        | 安審作業系統                                   |
|----------------------------------------------------------------------------------------------------|------------------------------------------|
|                                                                                                    |                                          |
|                                                                                                    | 液測報告誤值(愛史)申請                             |
| 入線股份有限公司<br>申請項目<br>車輛規格規定項目監測:小型車輛及小型汽車附掛<br>線計<br>1.上述費用為初估,最終費用之計算將以實際發生為準。 上一步 完成申請                                        | 単價     數量     總價       525     1     525 |
| Copyright © 2010 Vehicle Safety Certification Center. All rights reserved. 聯絡<br>住址:彰化縣鹿港鎮彰濱工業區鹿工北二路2號 電話:(04)7812180 傳真:(04)7 | 各我們<br>7811555                           |

### 監測/查核作業-純實車查核申請

#### 監測/查核作業(1/4)

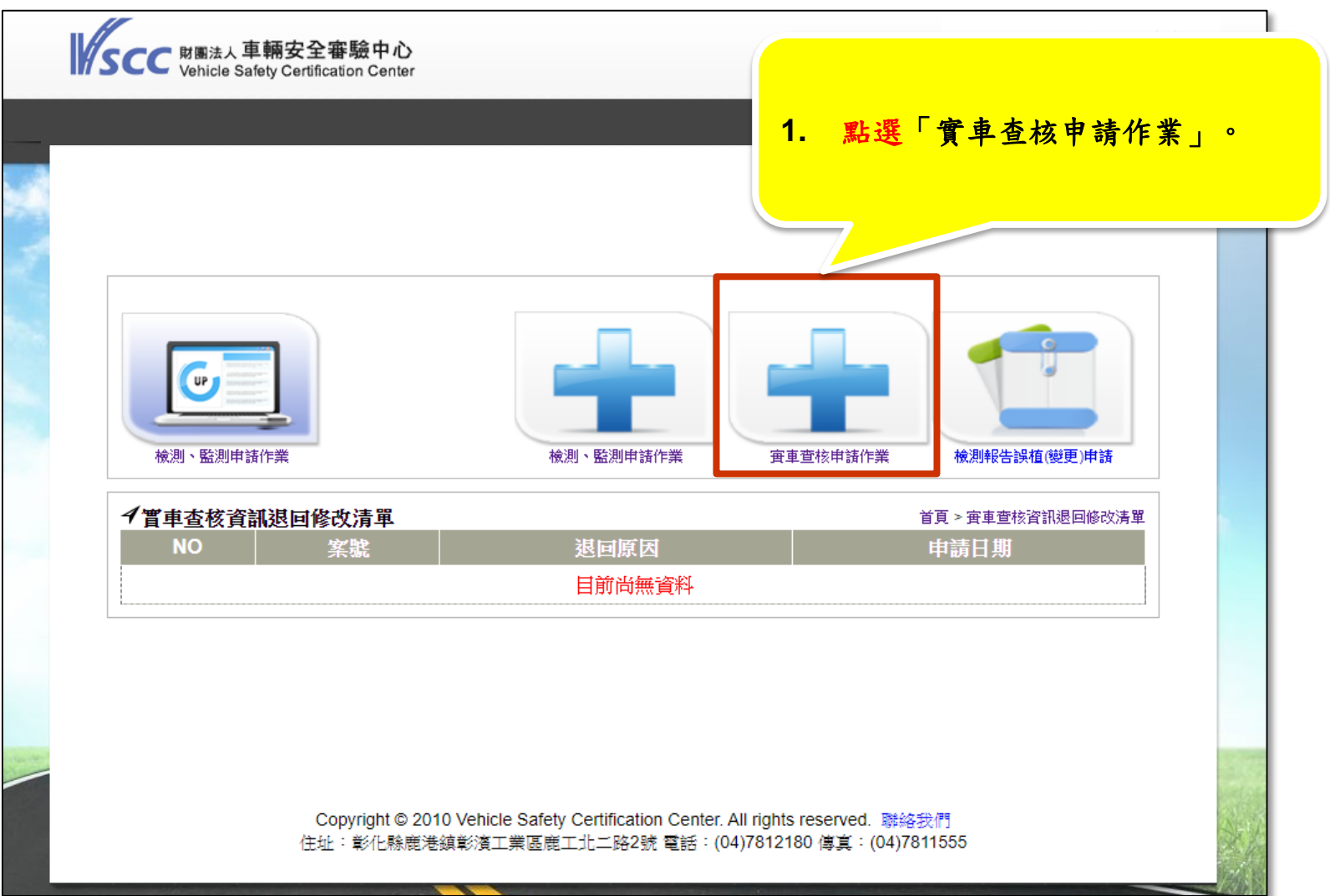

### 監測/查核作業(2/4)

| SCC NEXA 車輛安全審驗中心<br>Vehicle Safety Certification Center 安審作業系統                                                                                                    | 統 |
|----------------------------------------------------------------------------------------------------|---|
| ・<br>・                                                                                                    |   |
| ・「「「「」」」「「」」」「「」」」「「」」」「「」」」「」」」「「」」」」「」」」「」」」」                                                                                                    |   |
| <ul> <li>● 使用自有已取得之合格證明核准字號:</li> <li>● 使用已取得之020車輛規格規定檢測報告。檢測報告編號:</li> <li>● 重輛車型:</li> <li>● 美規車</li> <li>● 非美規車</li> <li>車種名稱:無</li> <li>車種選擇:無</li> </ul>                                                                                                    |   |
| ▶ 輸入車輛清冊                                                                                                    |   |
| A案申請車輛清冊 新増                                                                                                    |   |
| NO         車身號碼         引擎號碼         查核日期         查核地點         功能           1          □         □         □         □         □         □         □         □         □         □         □         □         □         □         □         □         □         □         □         □         □         □         □         □         □         □         □         □         □         □         □         □         □         □         □         □         □         □         □         □         □         □         □         □         □         □         □         □         □         □         □         □         □         □         □         □         □         □         □         □         □         □         □         □         □         □         □         □         □         □         □         □         □         □         □         □         □         □         □         □         □         □         □         □         □         □         □         □         □         □         □         □         □         □         □         □         □ |   |

### 監測/查核作業(3/4)

| SCC NBMAL 車輛安全審驗中心<br>Vehicle Safety Certification Center 安審作業系統                                                                                                    |  |
|----------------------------------------------------------------------------------------------------|--|
| <ul> <li>         ・ 「「」」」」」「「」」」」「「」」」」「「」」」」「「」         ・ 「」」「」」」」「」」</li></ul>                                                                                                    |  |
|                                                                                                    |  |
| 註:「引擎號碼位置示意圖」上傳檔案格式限制 <u>圖片檔(.png、.jpg、.bmp)</u> 。<br>Copyright © 2010 Vehicle Safety Certification Center. All rights reserved. 聯絡我們<br>住址:彰化縣鹿港鎮彰濱工業區鹿工北二路2號 電話:(04)7812180 傳真:(04)7811555 |  |

監測/查核作業(4/4)

| 検測、監測申請作業                                                                                                    | 検測、監測申請作業<br>音車查核申請                  | 師業   | () () () () () () () () () () () () () ( | 變更)申請    |
|----------------------------------------------------------------------------------------------------|--------------------------------------|------|------------------------------------------|----------|
| ┩純實車查核申請作業                                                                                                    |                                      | 首頁>∃ | 軍車查核申請作                                  | ⊧業> 報價資訊 |
|                                                                                                    | 申請項目                                 | 単價   | 數量                                       | 總價       |
|                                                                                                    | 少量車型安全審驗實地查核                         | 140  | 1                                        | 140      |
| <mark>4. 完成申請。</mark>                                                                                                    | 約第十: 140                             |      |                                          |          |
| 1.上述<br>2.查核(靈月, 月月月11, 月月11, 月11, 月11, 11, | ──────────────────────────────────── |      |                                          |          |
| 上一步                                                                                                    |                                      |      |                                          |          |

### 審驗作業-多量新車型審驗

審驗作業(1/9)

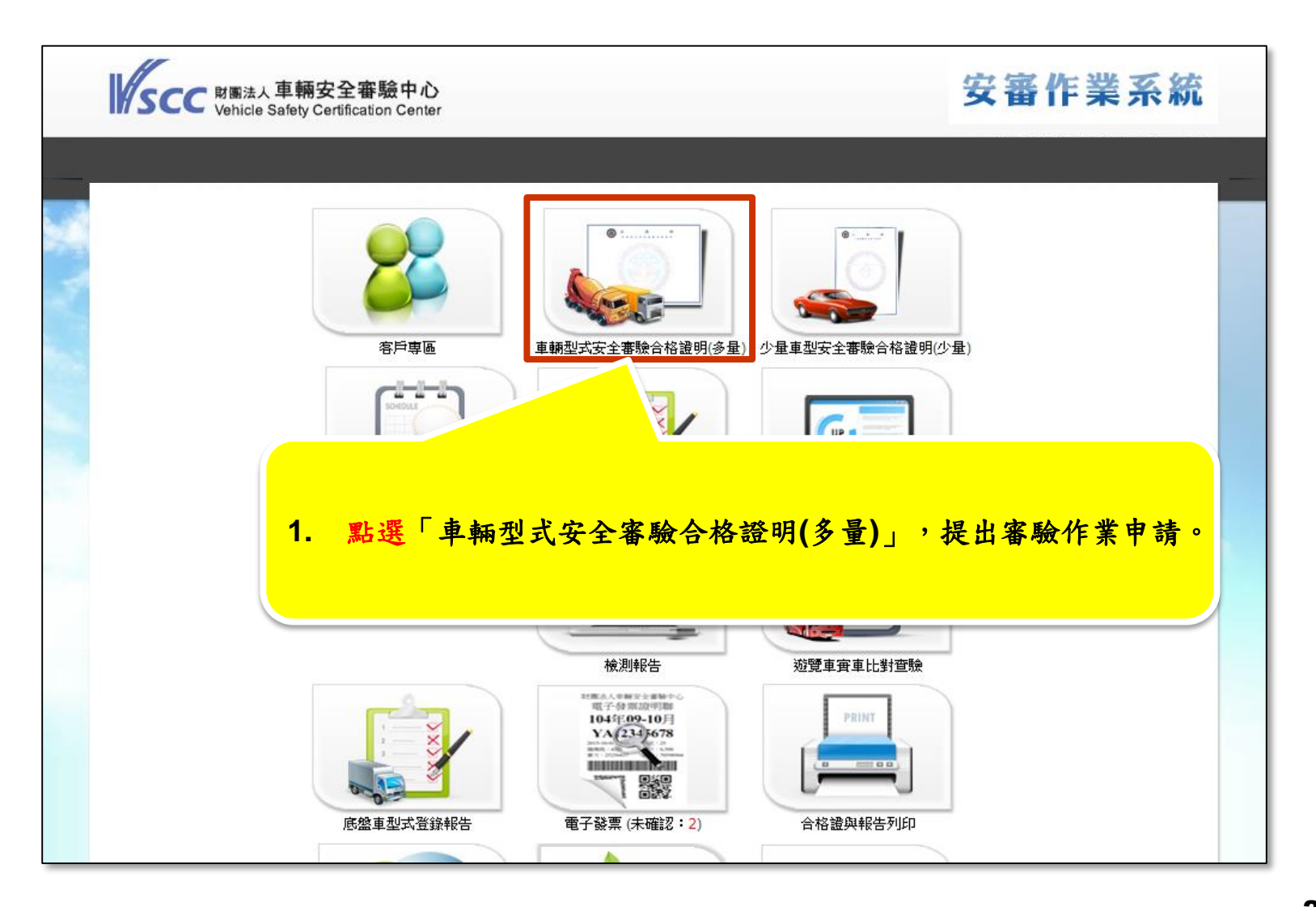

審驗作業(2/9)

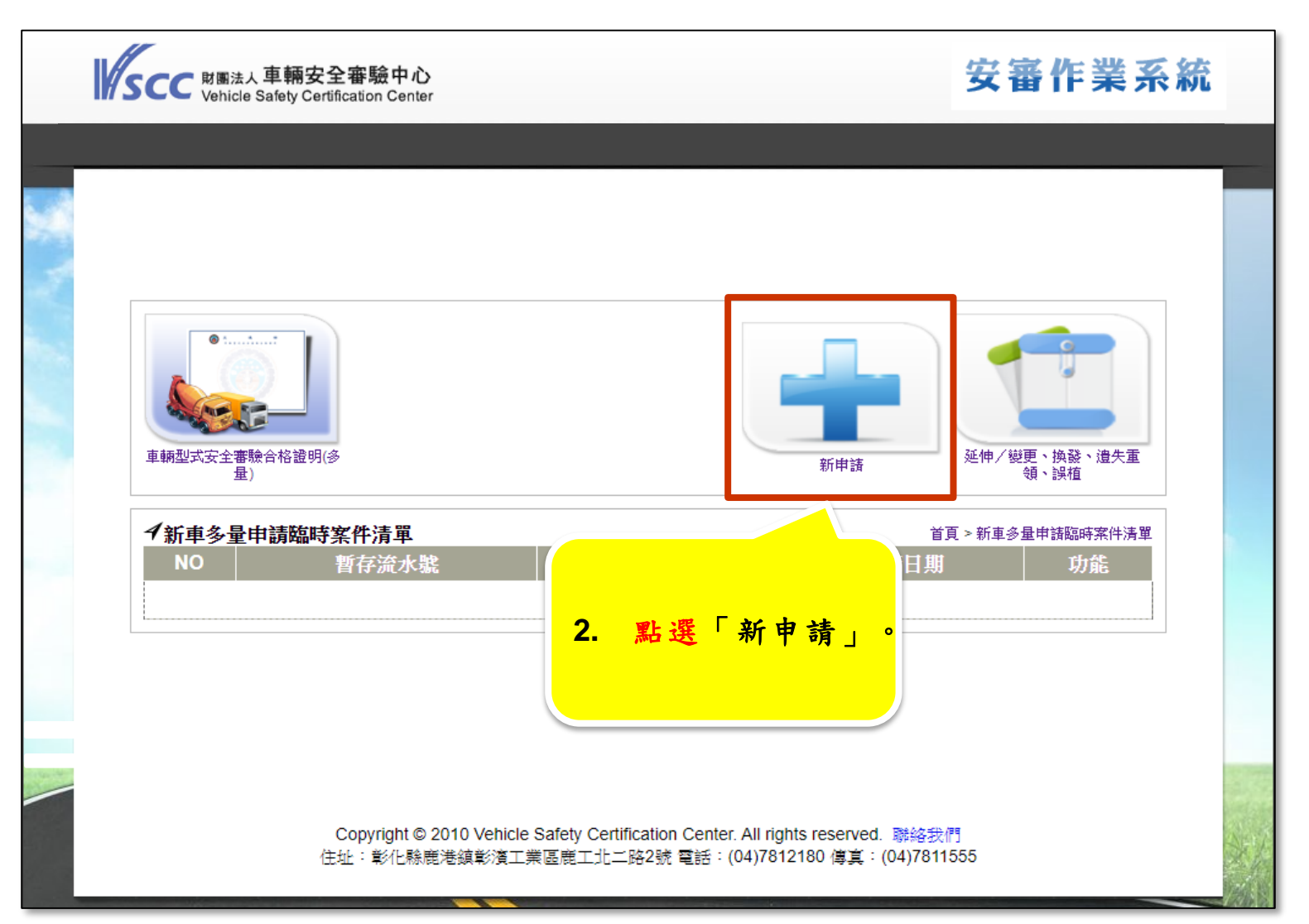

審驗作業(3/9)

| 車輛型式安全審驗合<br>星)                            | * 3. 勾選「020車輛券<br>(以【申請派員至文                                   | 見格規定符合方式」後,點選下一步。<br>5通部認可之監測測實驗室辦理監測】為例) |
|--------------------------------------------|---------------------------------------------------------------|-------------------------------------------|
| <ul> <li>✓新車多量新算</li> <li>聯絡方式:</li> </ul> | ξ-mail □ 傳真 (E-m                                              |                                           |
| 「車輛安全檢測                                    | 机基准」020車輛規格規定項目之符合方式                                          | 式如下:                                      |
| <ul> <li>沿用020車</li> <li>公共田会教諭</li> </ul> | ∴輛規格規定檢測報告(編號:<br>☆・安安()>>´´´」、                               | ),其它檢測報告                                  |
|                                            | α·×雷、/☞/☞∞ _ ===<br>至交通部認可之監測實驗室辦理監測。選<br>次檢測值<br>0車輛規格規定檢測報告 | <br>]擇機構_=請選擇= ✔                          |
| □ 引用本:<br>□ 申請02                           | · ···· · · · · · · · · · · · · · · · ·                        | ○ ○ ○ ○ ○ ○ ○ ○ ○ ○ ○ ○ ○ ○ ○ ○ ○ ○ ○     |
| □ 引用本:<br>□ 申請020<br>※依照行政程序<br>案。         | 彩法,申請之案件若於20天內未提供相關                                           | INTEL NEW MARTINE Y AND INCOMEND          |

審驗作業(4/9)

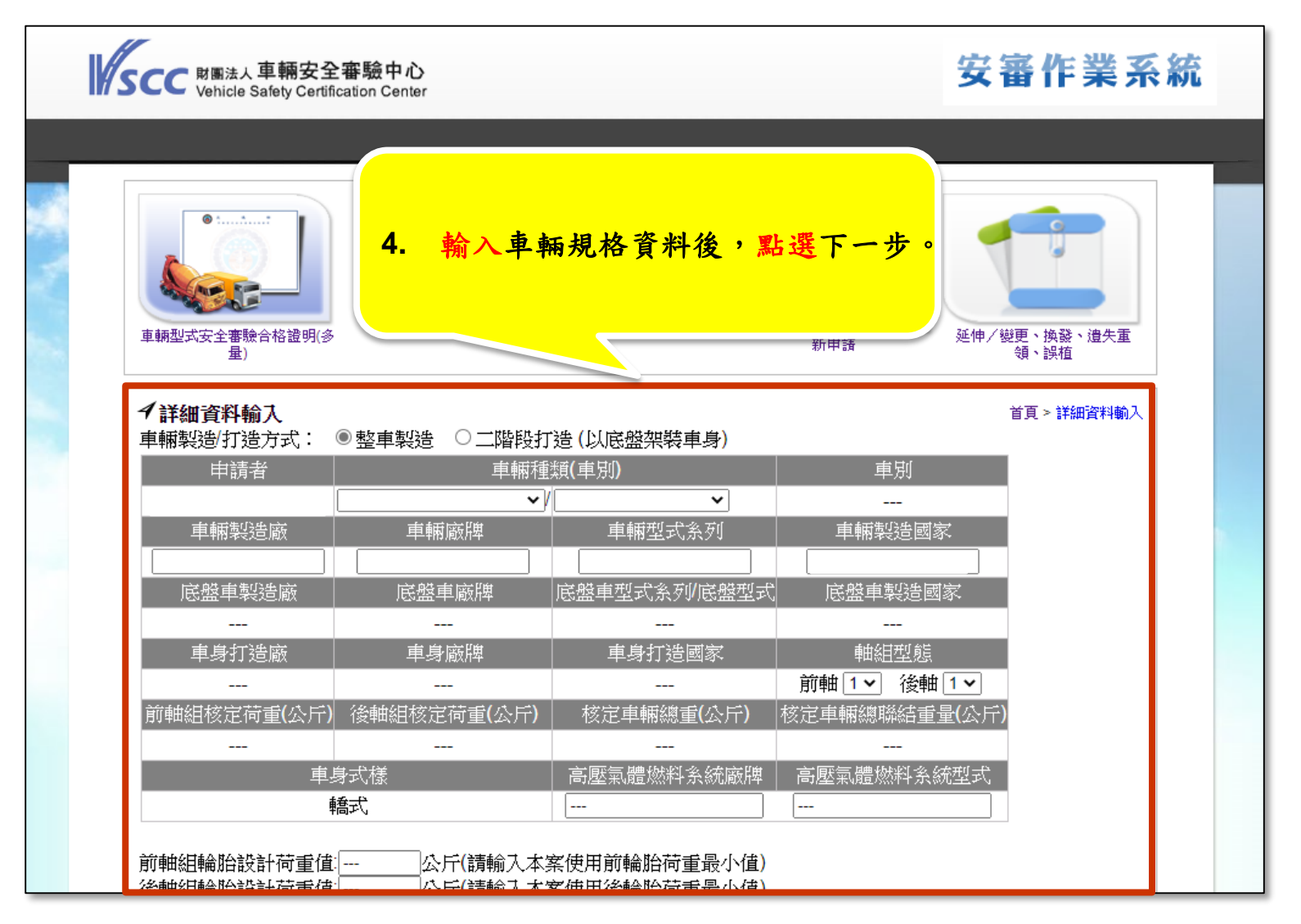

審驗作業(5/9)

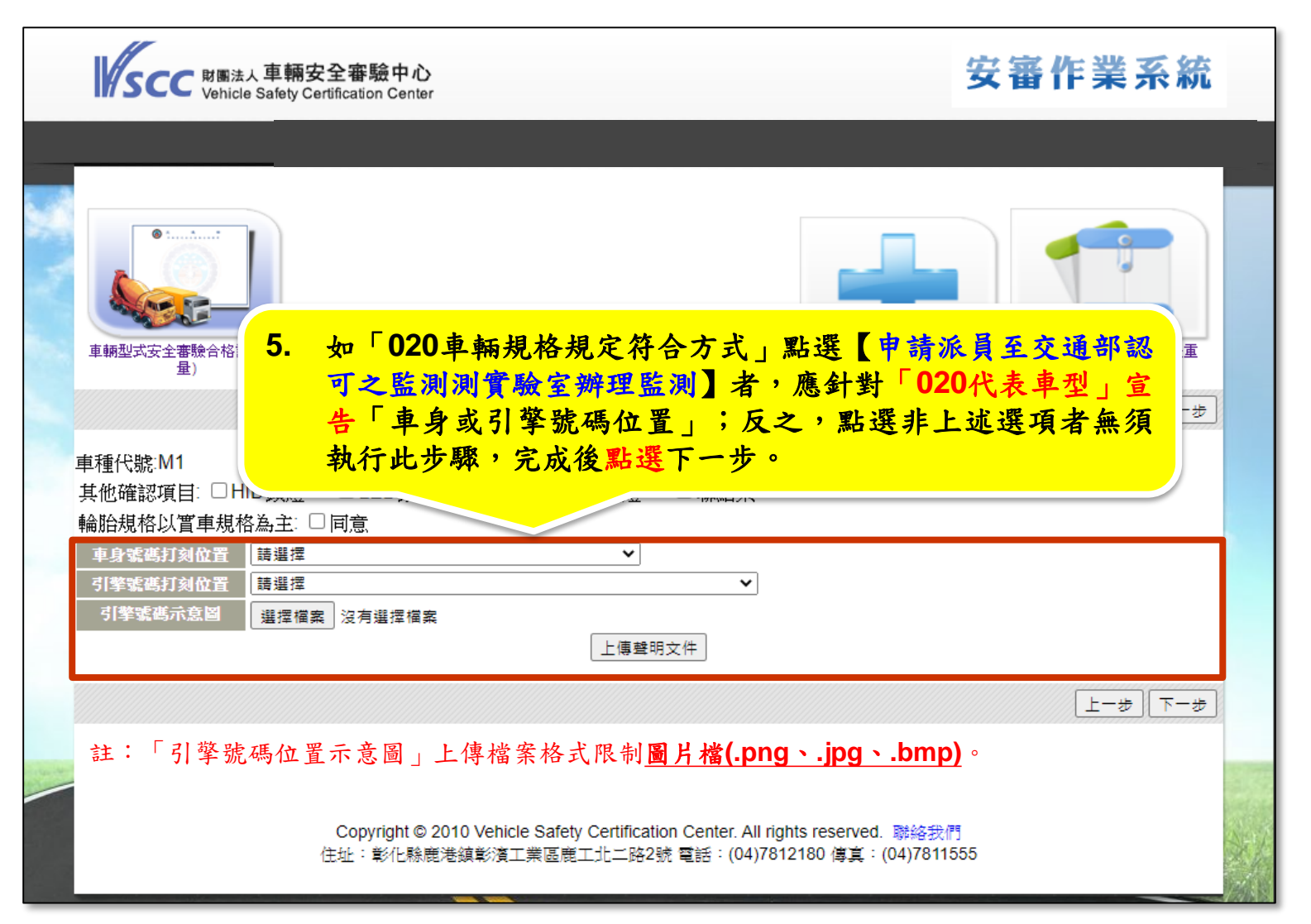

審驗作業(6/9)

| <b>V</b> s     | CC 財團法人車輛安全審驗中<br>Vehicle Safety Certification Cer                                                             | 心<br>nter                                                                                          |                                         | 安審作業系統                         | ñ |
|----------------|----------------------------------------------------------------------------------------------------|----------------------------------------------------------------------------------------------------|-----------------------------------------|--------------------------------|---|
| щ              | 車輛型式安全審驗合格證明(少量)                                                                                               | 6. 填寫宣告表內容後                                                                                        | , <u>點選下一</u><br><sub>新申請</sub>         | <b>歩</b> 。                     |   |
| イ符<br>「厄<br>NO | F合性宣告表<br>感盤車符合項目(淺橘色) 已完<br>車輛安全給測基惠項目/編號及                                                                    | 車輛種類代碼:M1<br>成輸入法規項目(藍色)<br>符合方式                                                                   | 報告領饕輸入/ᆀ                                | 首頁 > 符合性宣告表<br><b> 給 时 文 件</b> |   |
| 1              | 检测項目名稱<br>020.車輛規格規定                                                                                           | <ul> <li>         · 併案申請監測         · 核准字號         · 檢測報告輸入         ·         ·         ·</li></ul> | RE 111111111111111111111111111111111111 |                                |   |
| 2              | <ul> <li>031.車輛燈光與標誌檢驗規定</li> <li>032.車輛燈光與標誌檢驗規定</li> <li>033.車輛燈光與標誌檢驗規定</li> <li>034.車輛燈光與標誌檢驗規定</li> </ul> | 范<br>范<br>范                                                                                        |                                         |                                |   |
| 3              | 040.靜態煞車                                                                                                    | <ul><li>○ 檢測報告輸入</li><li>○ 審查報告輸入或合格證明核准字號</li></ul>                                               | e                                       | <b>ē</b>                       |   |
| 4              | 050.液化石油氣汽車燃料系統<br>檢驗規定                                                                                        | <ul> <li>○ 檢測報告輸入</li> <li>○ 審查報告輸入或合格證明核准字號</li> <li>○ 未遽配</li> </ul>                             | 6                                       | <b>7</b>                       |   |

#### 審驗作業(7/9)

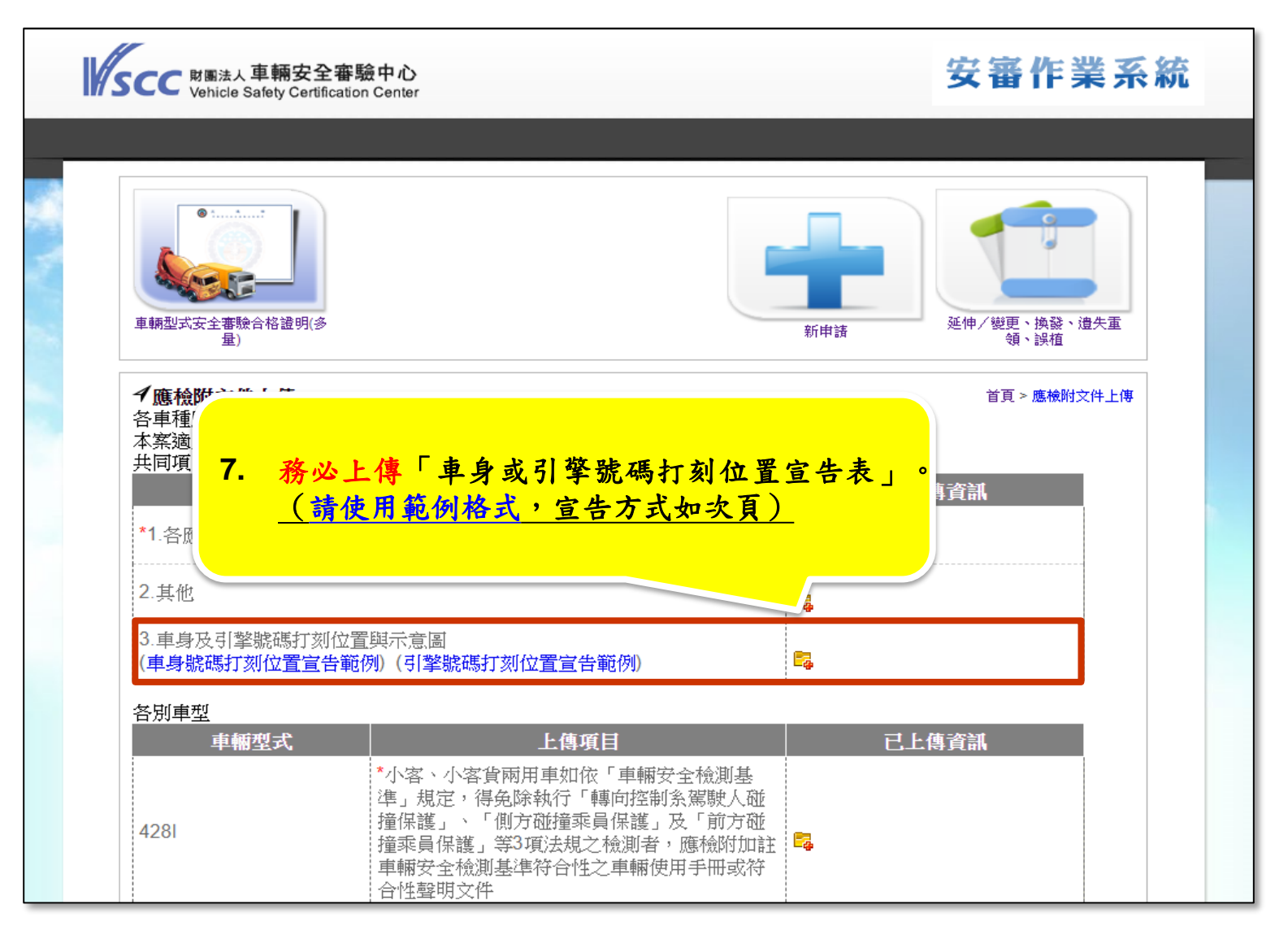

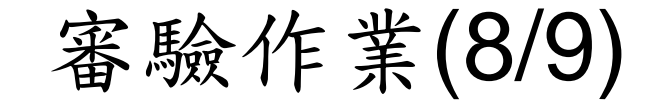

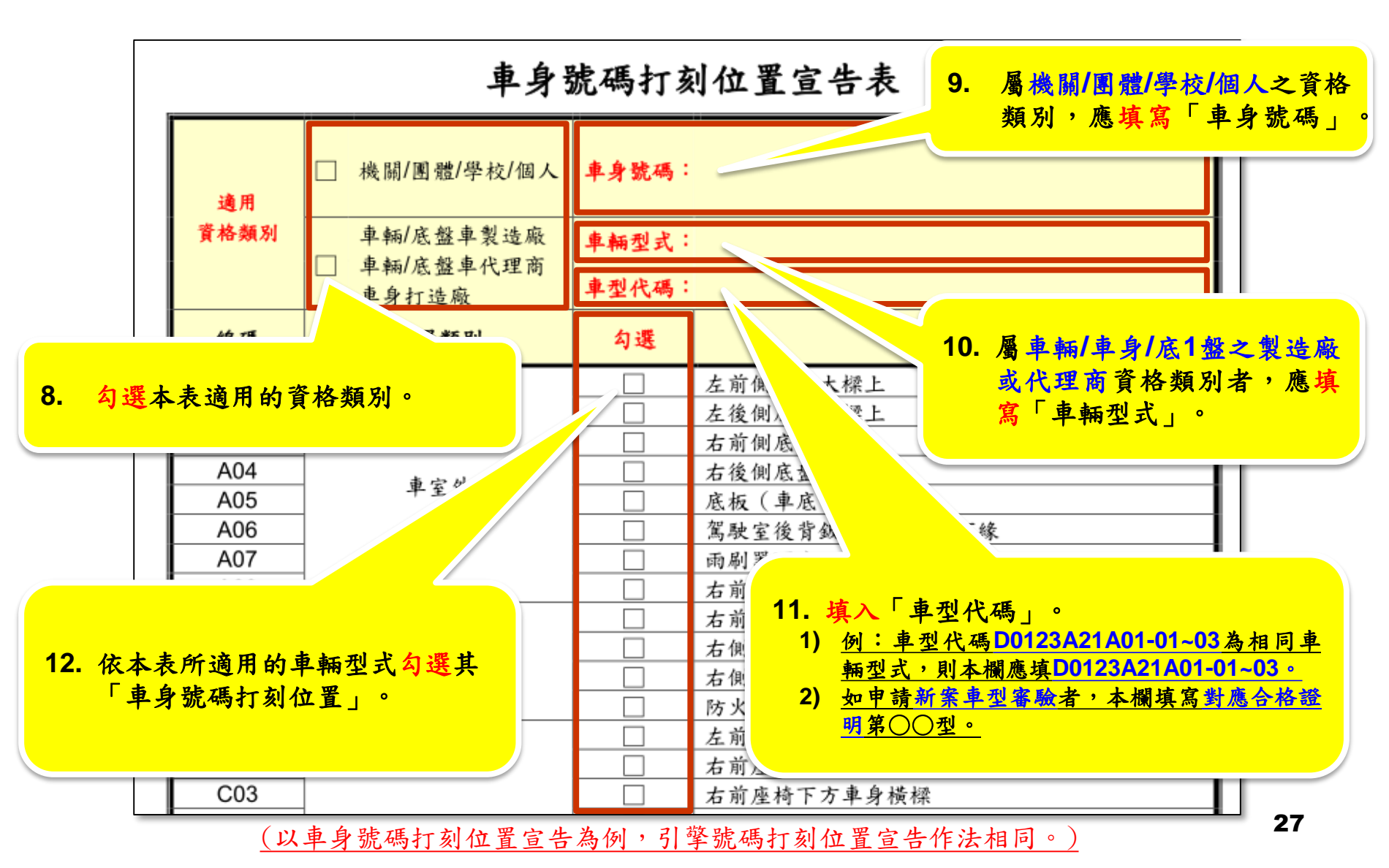

#### 審驗作業(9/9)

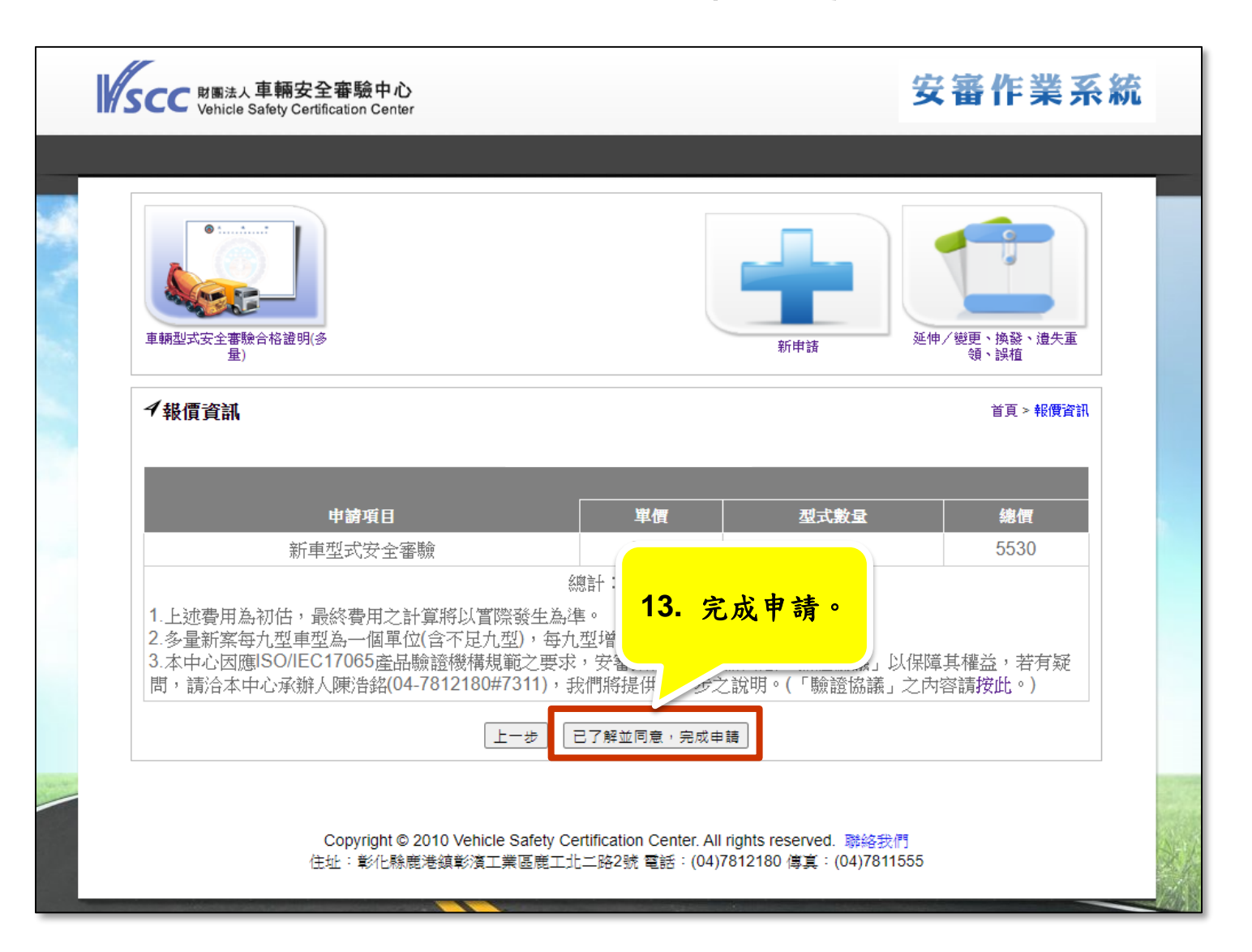

### 審驗作業-多量延伸/變更審驗

審驗作業(1/10)

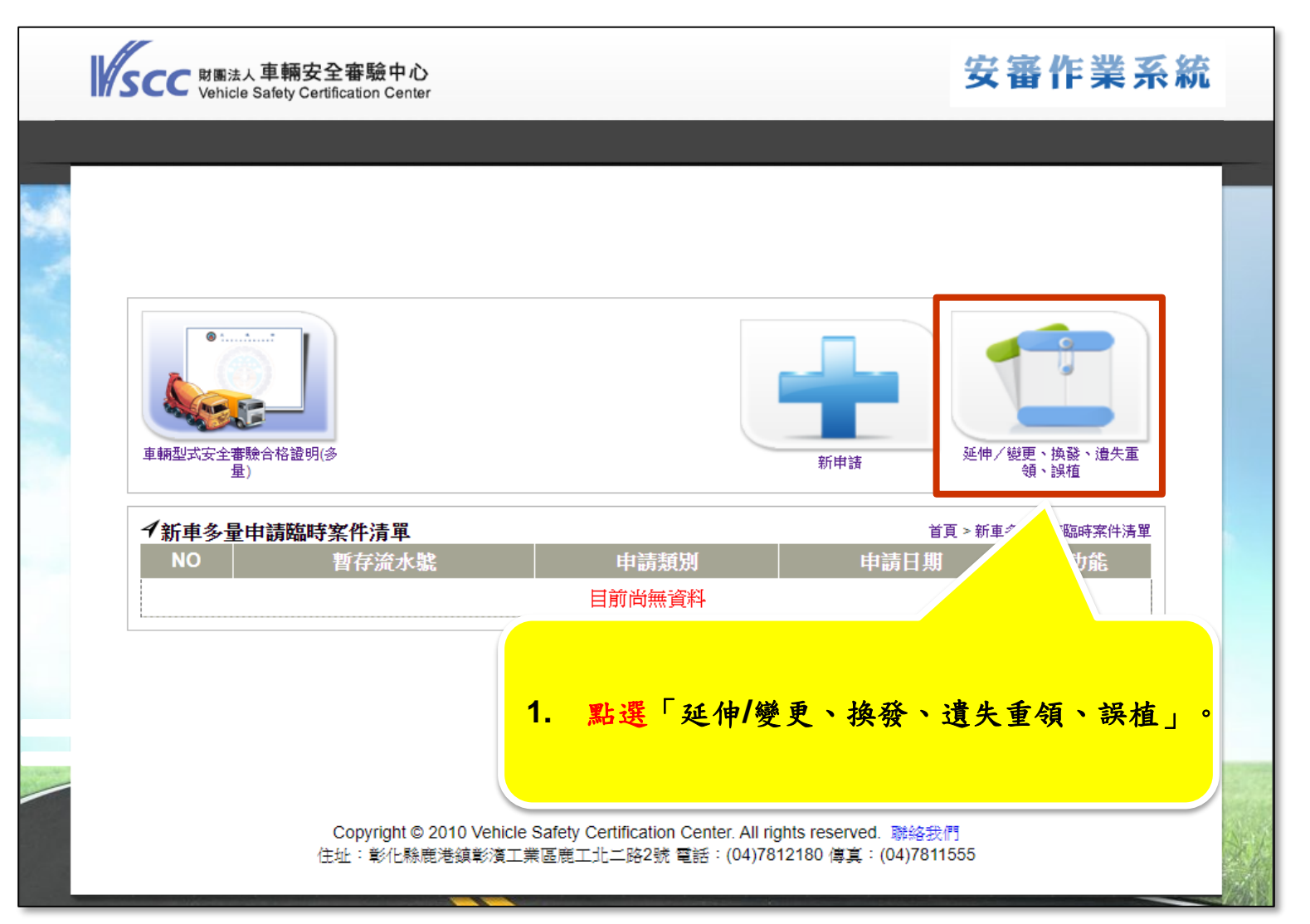

審驗作業(2/10)

| sc | C 財團法人 車輛名<br>Vehicle Safety C                                                                                                    | 安全審驗中心<br>ertification Center                                     |                                                                          | 安著                                                                         | 畜作業系統 |
|----|----------------------------------------------------------------------------------------------------|-------------------------------------------------------------------|--------------------------------------------------------------------------|----------------------------------------------------------------------------|-------|
|    | 型式安全審量       2.         新車多量申       2.         新車多量申       5.         協方式:       E-ma         清類型:       近伸/變更         強發       遺失重領         誤植       誤植         誤植原因:       . | <mark>點選「延伸/</mark><br>╦╱СТ <u>Е</u><br>il □ 傳真(E-mail為必          | /變更」並勾選欲申請之<br>(料申請類型<br>選)                                              | <mark>- 合格證明後,點</mark><br>■ R * 19978                                      | 選下一步。 |
|    | 申請案號       A98VCEJV       A98VCBNN       A97VCE4E       A97VCC0E                                                                                                    | 合格證編號<br>D0627A03008<br>D0627A04001<br>D0627A04003<br>D0627A06001 | 核准字號<br>安審(98)字第2135號<br>安審(98)字第1586號<br>安審(97)字第3183號<br>安審(97)字第1954號 | 有效期限<br>2011/12/16<br>2009/12/31<br>2009/12/31<br>2009/12/31<br>2008/06/30 |       |

審驗作業(3/10)

| SCC 财圈法人車<br>Vehicle Safe | 輛安全審驗中心<br>ty Certification Center         | 安審作業系                                  | 、統 |
|---------------------------|--------------------------------------------|----------------------------------------|----|
|                           |                                            |                                        |    |
|                           |                                            |                                        |    |
|                           |                                            |                                        |    |
|                           |                                            |                                        |    |
| <mark>3.</mark> 勾選        | <b>[</b><br>[020車輛規格規定7.7項]                |                                        |    |
|                           |                                            |                                        |    |
| 4新車多量申請                   |                                            | ▲ 首頁 > 宣告020車輛規格規定(7.7項目)法規符合性聲明       | 1  |
| LMN類等車種分                  | 格 (二) (二) (二) (二) (二) (二) (二) (二) (二) (二)  | 242 f.t. 日才 → 211,744                  |    |
| ● 有配備且符合                  | 申請単型是否配備単内烘勞<br>z <mark>該項7.7.3之規定</mark>  | <u> </u>                               |    |
|                           |                                            |                                        |    |
|                           |                                            |                                        |    |
|                           |                                            |                                        |    |
|                           |                                            |                                        |    |
|                           | Copyright © 2010 Vehicle Safety Certificat | tion Center. All rights reserved. 聯絡我們 |    |
|                           |                                            |                                        |    |

審驗作業(4/10)

| lscc              | <sub>財團法人</sub> 車輛安全審驗<br>Vehicle Safety Certification    | 中心<br>Center                              |                  | 安              | 審作業系統     |
|-------------------|-----------------------------------------------------------|-------------------------------------------|------------------|----------------|-----------|
|                   |                                                           |                                           |                  |                |           |
| 重輛型式              | <ul> <li>         ・・・・・・・・・・・・・・・・・・・・・・・・・・・・・</li></ul> | <b>4.</b> 勾選省                             | <b>次申請之審驗類</b> 型 | <b>型後,點選下一</b> | 步。        |
| <b>≁新車</b><br>案件申 | <b>多量申請作業流程</b><br>申請類別(可複選): ☑ 茹                         | <u></u><br>近期<br>近期<br>近期<br>近期<br>(基本資料) | 余車型 □變更(車型規格構造)  |                | 首頁 > 刪除車型 |
| 刪除                | 車輛型式                                                      | 車型代碼                                      | 底盤型式             | 附加配備           | <b>^</b>  |
|                   | *740LI SEDAN                                              | D0627A15A03-01                            |                  |                |           |
|                   | 740LI SEDAN                                               | D0627A15A03-02                            |                  |                |           |
|                   | 740LI SEDAN                                               | D0627A15A03-03                            |                  |                |           |
|                   | 740I SEDAN                                                | D0627A15A03-04                            |                  |                |           |
|                   | 730D SEDAN                                                | D0627A15A03-05                            |                  |                |           |
|                   | 730LD SEDAN                                               | D0627A15A03-06                            |                  |                |           |
|                   | 730LD SEDAN                                               | D0627A15A03-07                            |                  |                |           |
| 註: <b>米</b>       | 為原案之代表車型                                                  |                                           |                  |                |           |

審驗作業(5/10)

| SCC 财圈法人車輛安全審驗中心<br>Vehicle Safety Certification Center 安審作業系統                       |
|--------------------------------------------------------------------------------------|
|                                                                                      |
|                                                                                      |
| <sup>車輛型式安全審驗</sup><br><sup>重</sup><br><sup>重</sup><br>5. 輸入「延伸」或「變更」之車型規格資料後,點選下一步。 |
| 4新車多量申₩                                                                              |
| 車輛型式 車型代碼 底盤型式 附加配備 大樑變更 完成車照片 (限.jpg.png.gif.pe                                     |
| 740LI SEDAN     1      選擇     預覽/ 選擇檔案     沒有選擇檔案                                    |
|                                                                                      |
|                                                                                      |
| <ul> <li>刪除勾選欄位 新增車型</li> <li>□ 重新申請020複測,以車型代碼 1 ✓ 進行檢測</li> </ul>                  |
| 上一步 「下一步」 儲存資料                                                                       |

審驗作業(6/10)

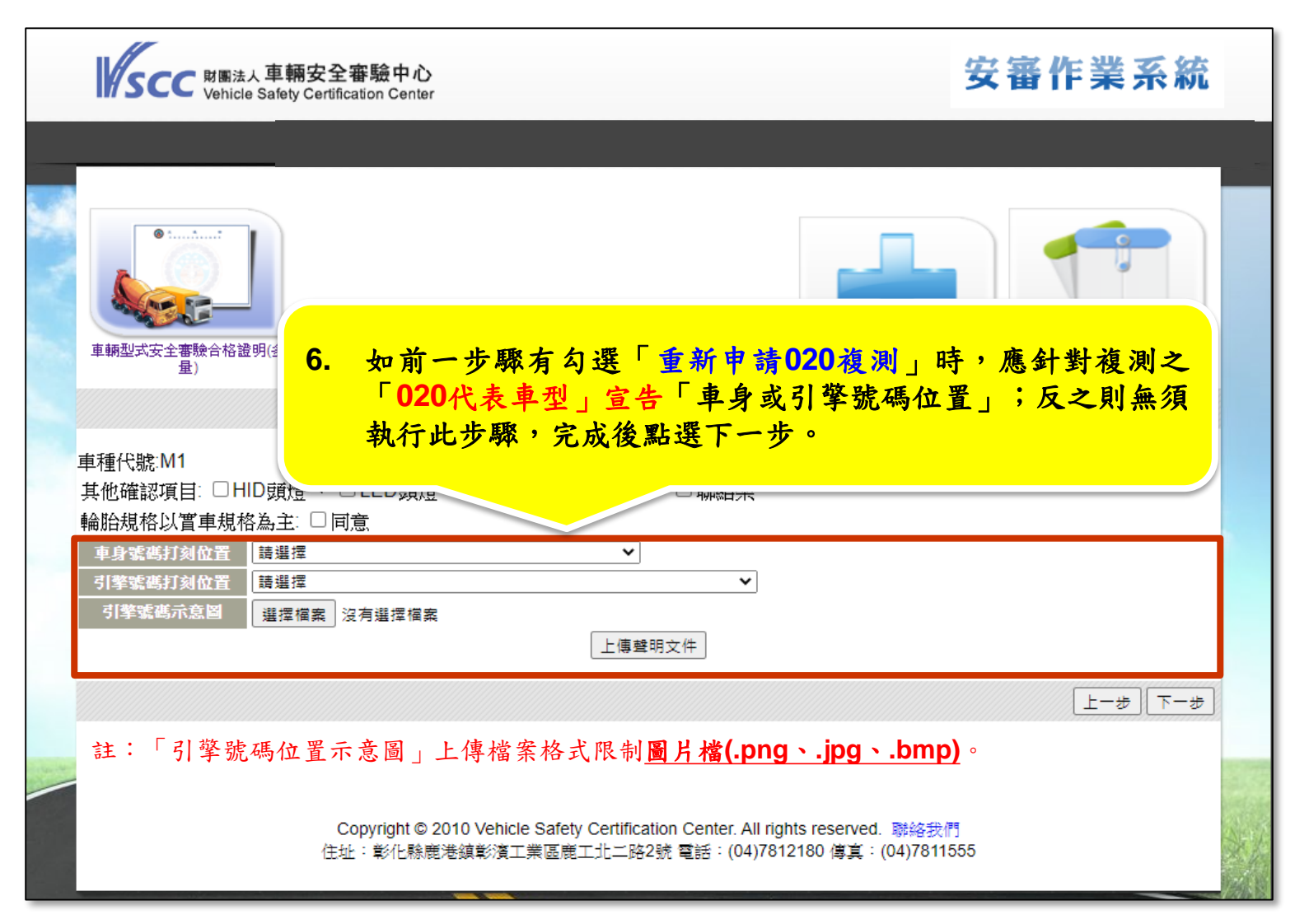

審驗作業(7/10)

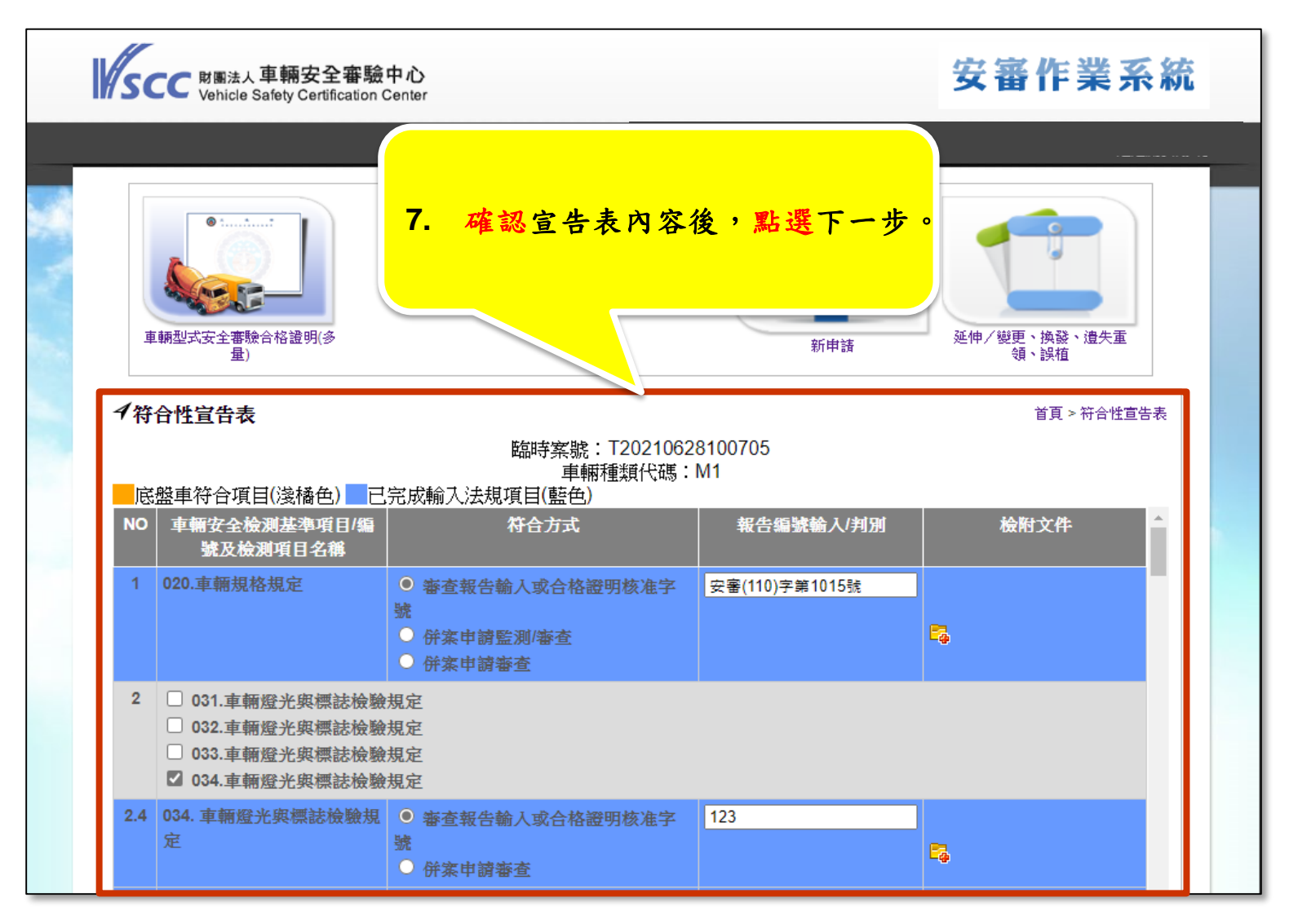

#### 審驗作業(8/10)

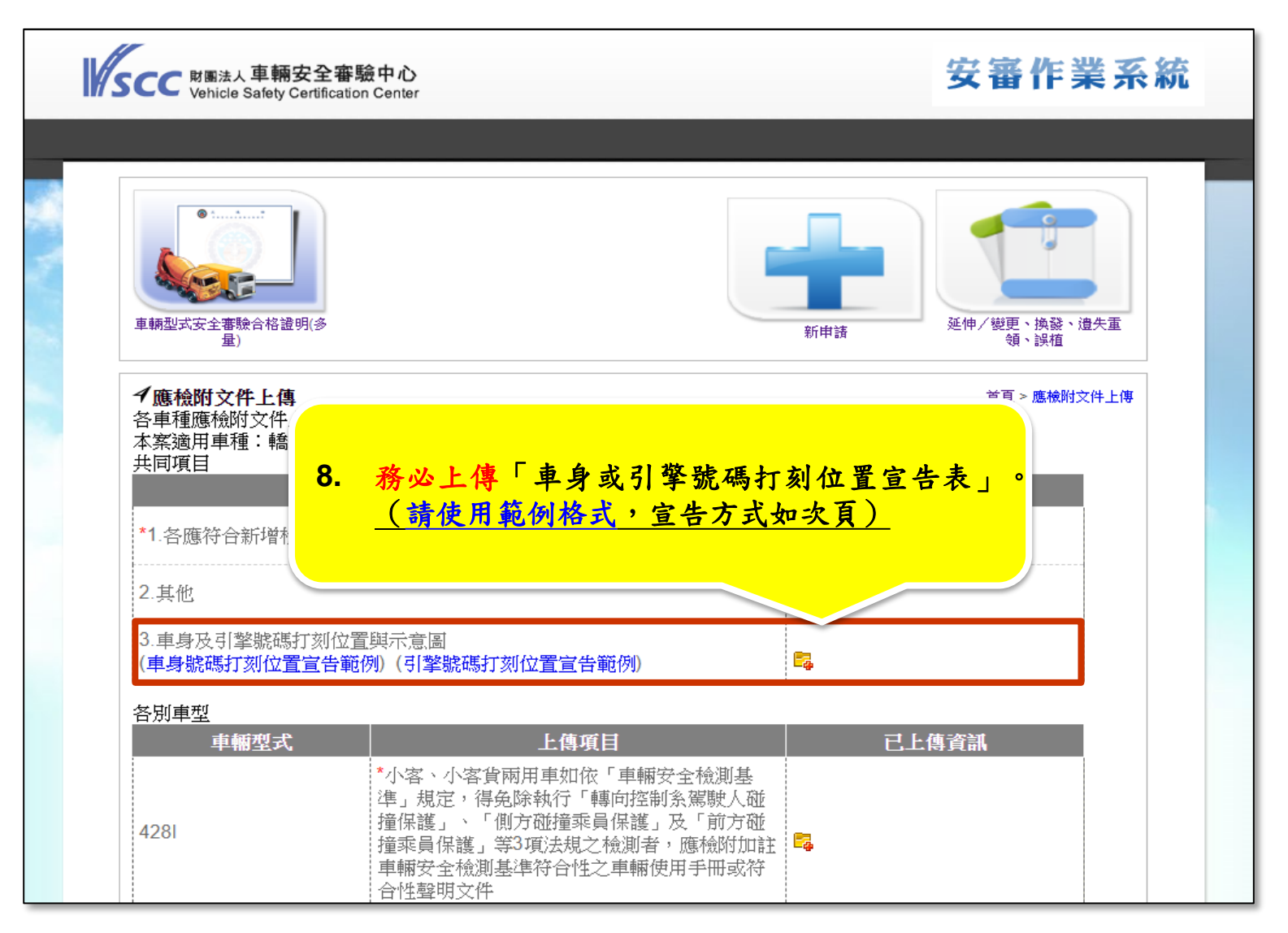

37

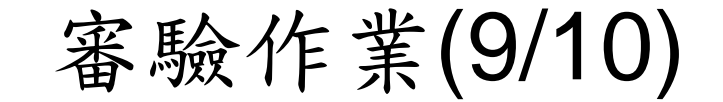

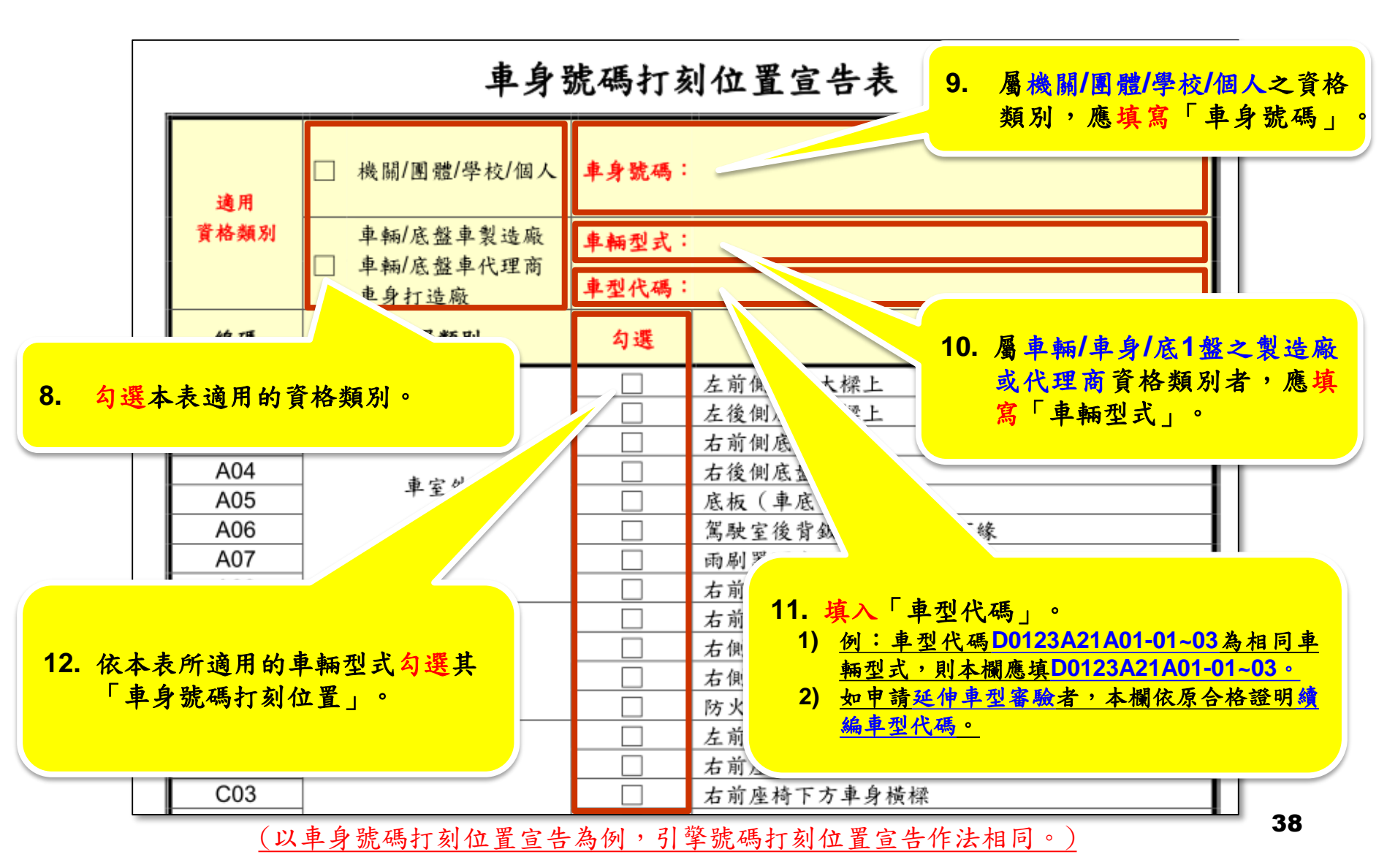

審驗作業(10/10)

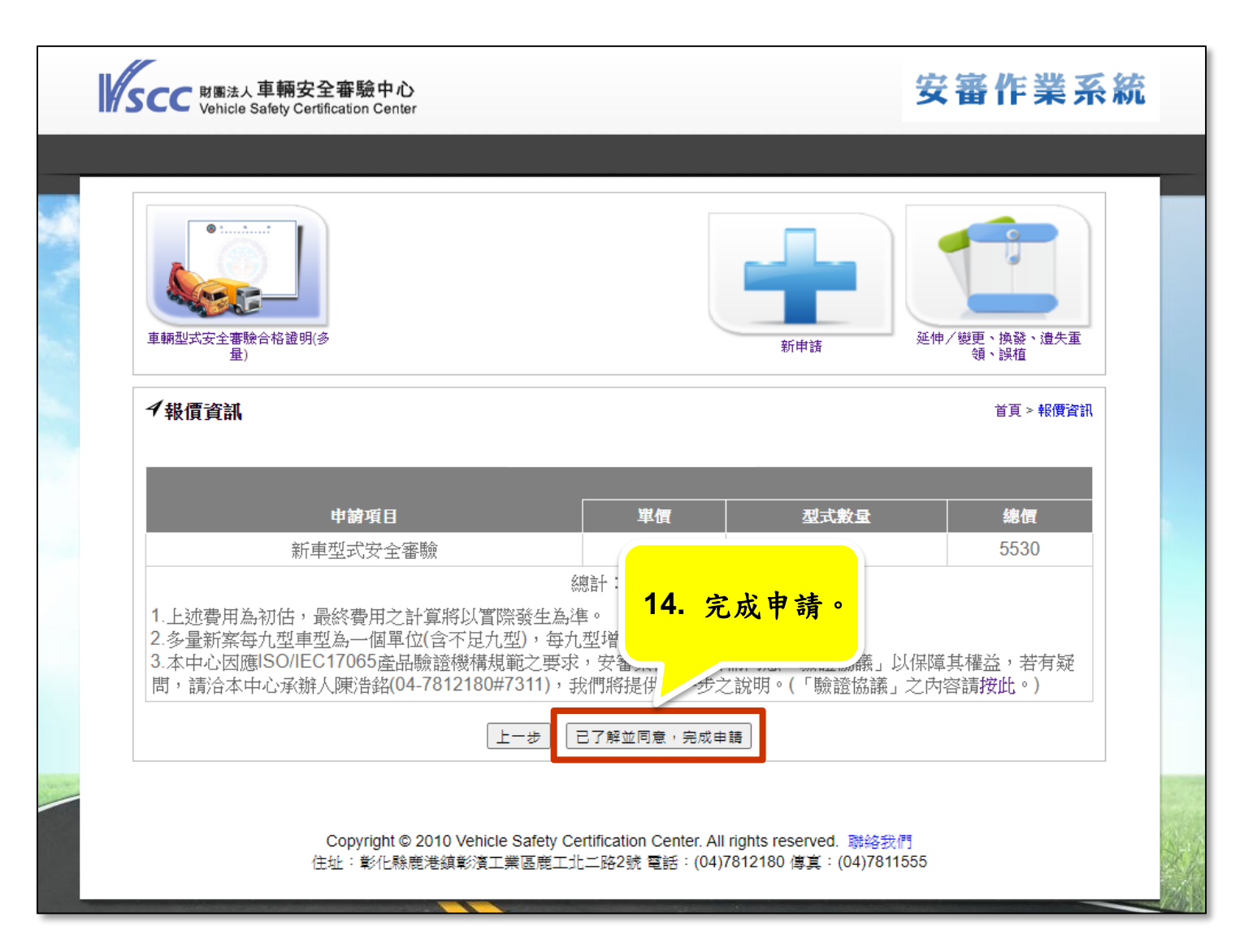

### 審驗作業-少量/進口舊車新車型審驗

審驗作業(1/8)

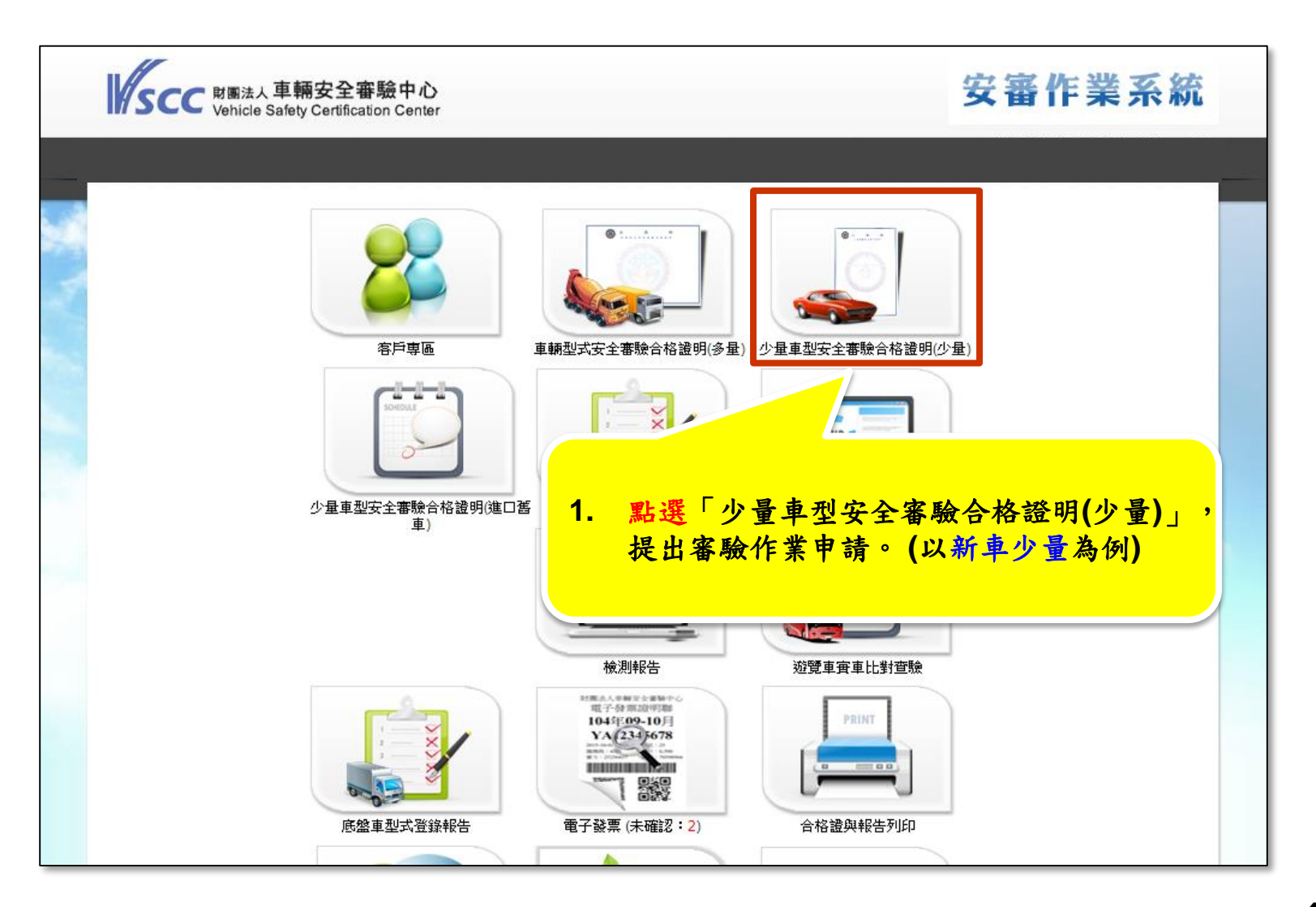

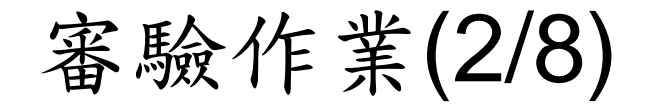

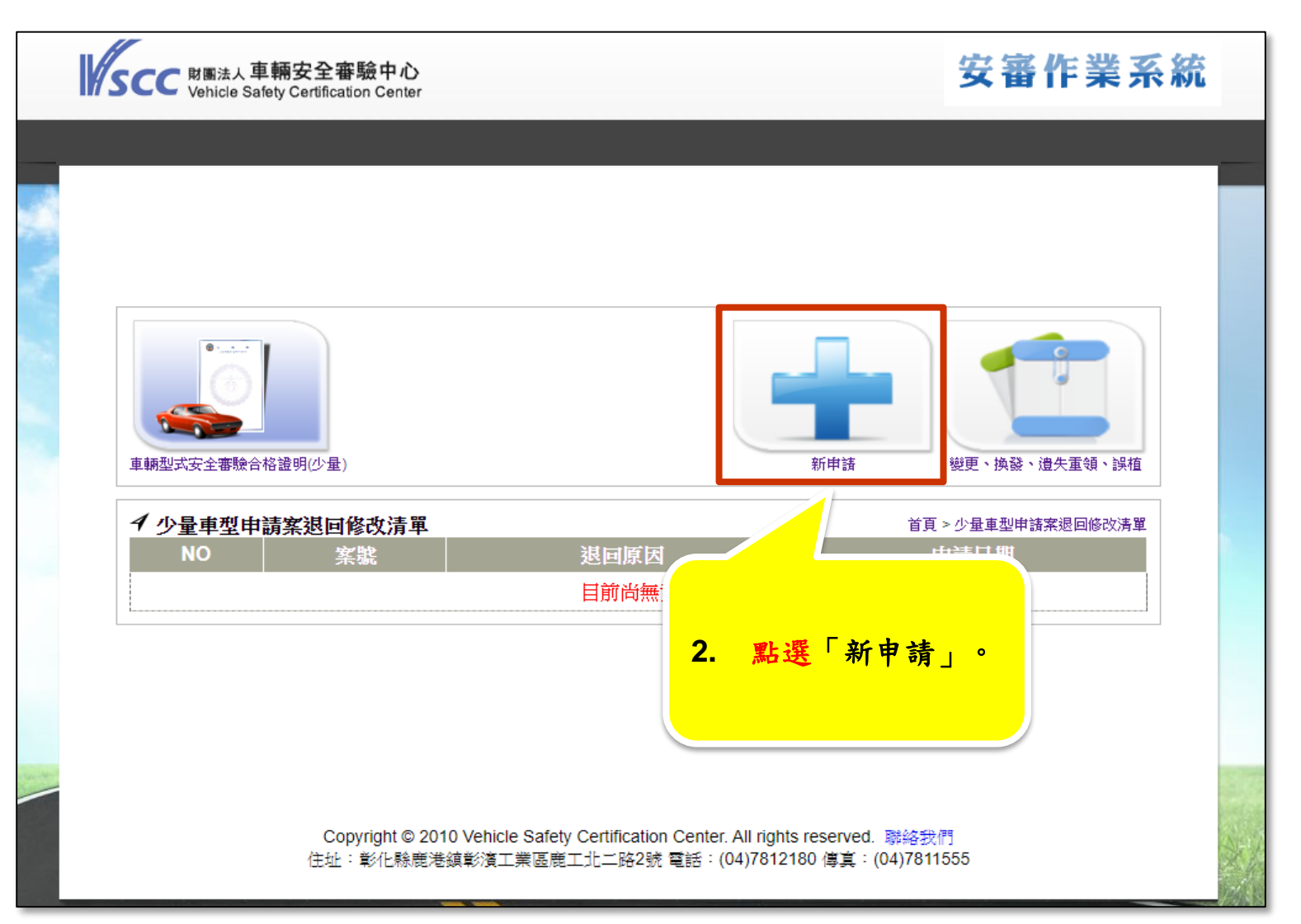

審驗作業(3/8)

| NB法人車輛安全審驗中心<br>Vehicle Safety Certification Center |                                  | 安審作業系統                                          | Ĩ |
|-----------------------------------------------------|----------------------------------|-------------------------------------------------|---|
|                                                     |                                  |                                                 |   |
|                                                     |                                  |                                                 |   |
| <ol> <li>點選「020車輛規格規定符<br/>(以【申請派員至交通部認可</li> </ol> | 合方式」及/或報<br>「之監測實驗室 <del>第</del> | 俞入車型資料後,點選下一步。<br>辦理監測】為例)                      |   |
| 連絡方式: E-mail □ 傳真(E-man                             |                                  |                                                 |   |
| ● 申請派員至交通部認可之監測實驗室辦理監測                              | 車輛製造/打造方式                        | <ul><li>○整車製造</li><li>○二階段打造(以底盤架裝車身)</li></ul> |   |
|                                                     | 車輛車種                             | ▼                                               |   |
|                                                     | 車身式様                             | =請選擇= ✔                                         |   |
|                                                     | 車輛種類                             |                                                 |   |
|                                                     | <u> 底盤型式</u>                     | =請選擇= ✓                                         |   |
|                                                     | 選擇監測實驗室                          | _=請選擇= ❤                                        |   |
| ○ 申請買車查核                                            |                                  |                                                 |   |
| ○ 使用新車少量車型登錄報告申請新案                                  |                                  |                                                 |   |
| ○ 已完成監測或實車查核申請新案                                    |                                  |                                                 |   |
| ※依照行政程序法,申請之案件若於20天內未提供林                            | 目關文件,得以保留案件<br>下-步               | ;40天内未提供,得以撤案。                                  |   |
|                                                     |                                  |                                                 |   |

審驗作業(4/8)

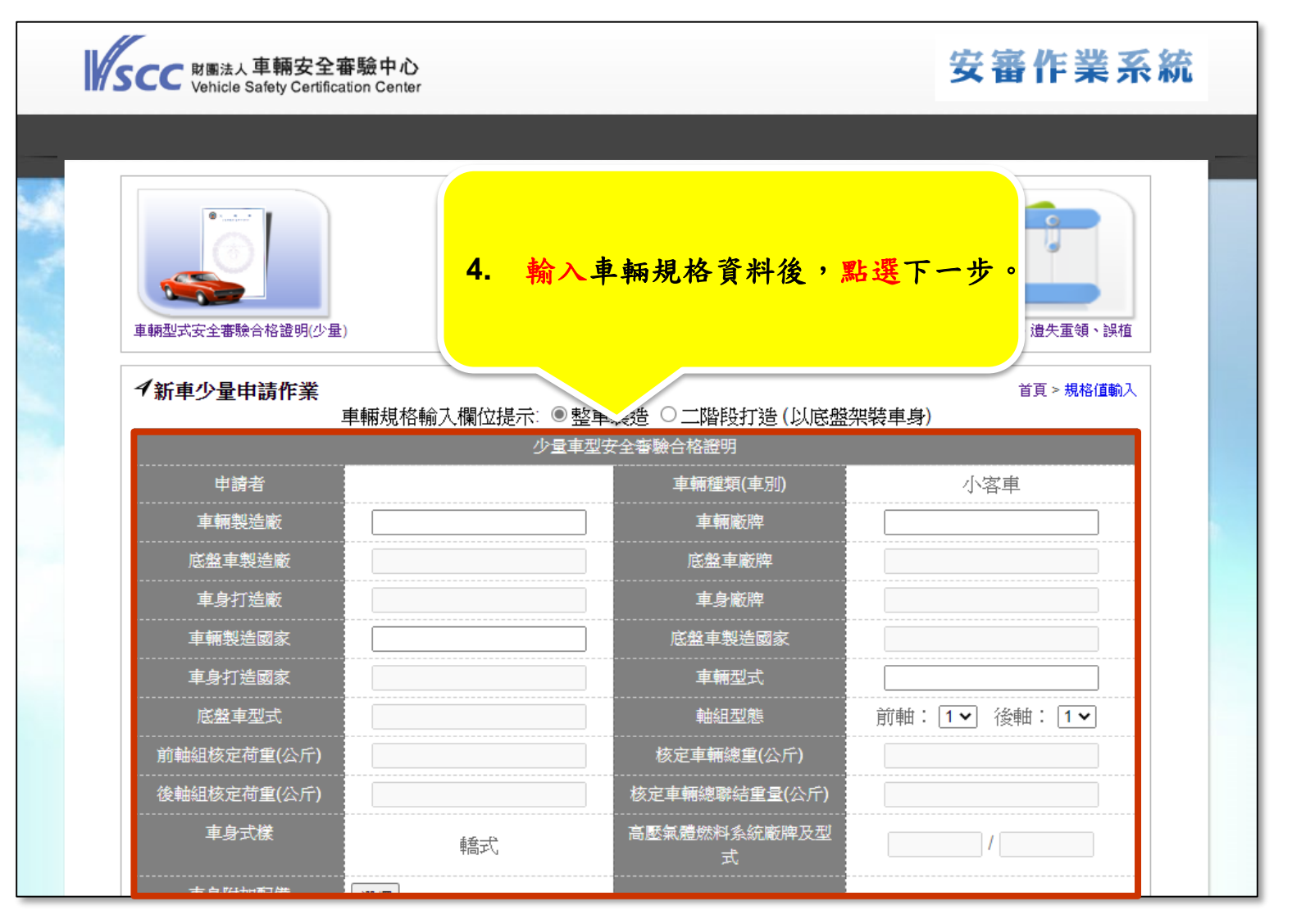

審驗作業(5/8)

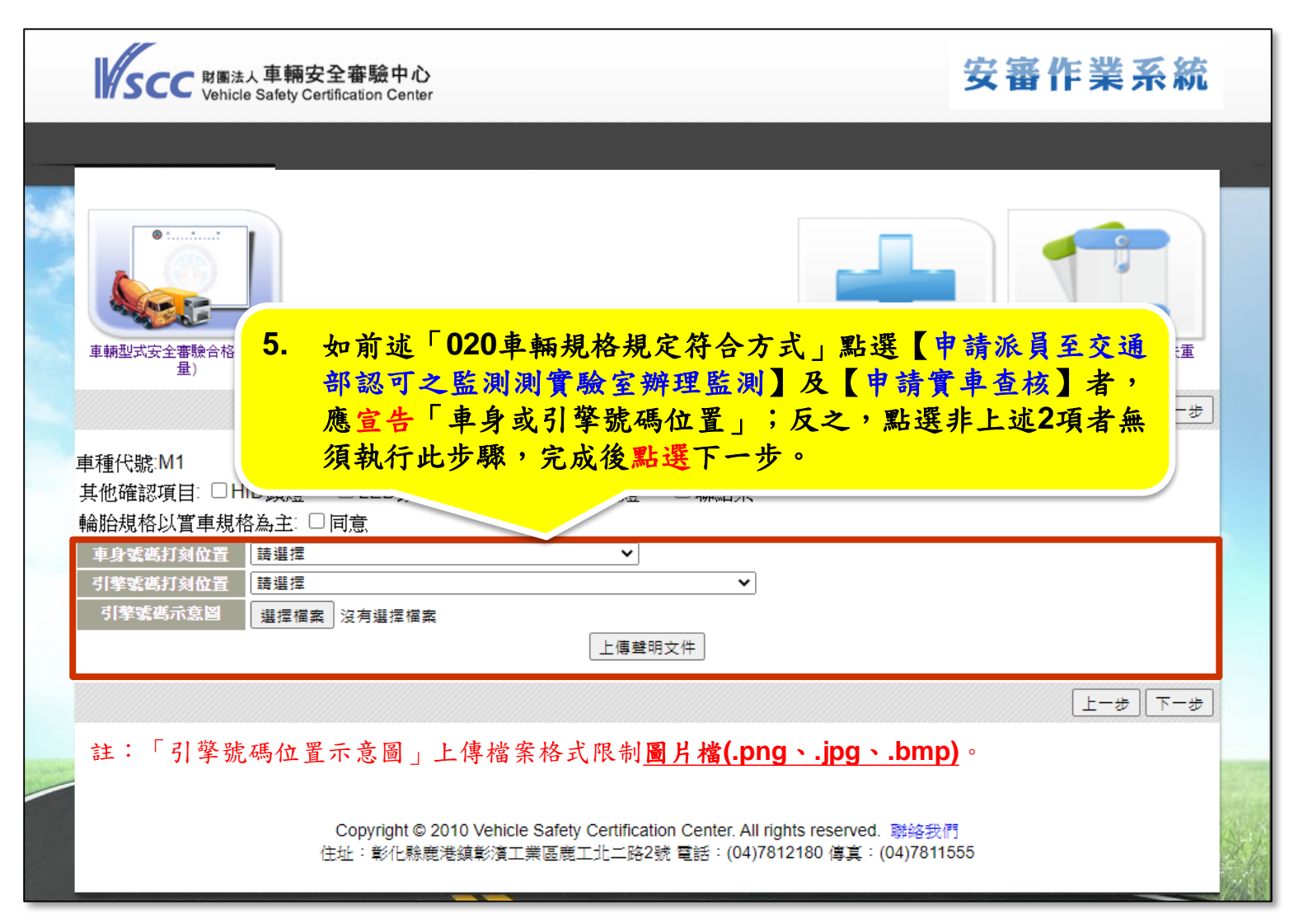

審驗作業(6/8)

| s                      | CC 财團法人車輛安全審驗中<br>Vehicle Safety Certification Cer                                                             | 心<br>nter                                                                                              |               | 安審作業系統                                                                                                    | 充 |
|------------------------|----------------------------------------------------------------------------------------------------|----------------------------------------------------------------------------------------------------|---------------|----------------------------------------------------------------------------------------------------|---|
| Ē                      | 6<br>(<br>)<br>(少量)                                                                                            | 5. 填寫宣告表內容後,黑                                                                                          | 出選下一步         | -         -         -         -         -         -         -         -         -         -         -         -         -         -         -         -         -         -         -         -         -         -         -         -         -         -         -         -         -         -         -         -         -         -         -         -         -         -         -         -         -         -         -         -         -         -         -         -         -         -         -         -         -         -         -         -         -         -         -         -         -         -         -         -         -         -         -         -         -         -         -         -         -         -         -         -         -         -         -         -         -         -         -         -         -         -         -         -         -         -         -         -         -         -         -         -         -         -         -         -         -         -         -         -         -         -         - |   |
| イ約<br><mark>■</mark> 底 | 合性宣告表<br>發生符合項目(浅橘色) 已完                                                                                        | 車輛種類代碼:M1<br>成輸入法規項目(藍色)                                                                               |               | 首頁 > 符合性宣告表                                                                                                    |   |
| NO                     | 車輛安全檢測基準項目/編號及<br>檢測項目名稱                                                                                       | 符合方式                                                                                                   | 報告编號輸入/判<br>別 | 檢附文件                                                                                                    |   |
| 1                      | 020.車輛規格規定                                                                                                    | <ul> <li>         · 併案申請監測         ·   核准字號         ·   檢測報告輸入         ·         ·         ·</li></ul> |               | <b>F</b> .                                                                                                    |   |
| 2                      | <ul> <li>031.車輛燈光與標誌檢驗規約</li> <li>032.車輛燈光與標誌檢驗規約</li> <li>033.車輛燈光與標誌檢驗規約</li> <li>033.車輛燈光與標誌檢驗規約</li> </ul> | を<br>を<br>を<br>を<br>を                                                                                  |               |                                                                                                    |   |
| 3                      | 040.靜態煞車                                                                                                    | <ul><li>○ 檢測報告輸入</li><li>○ 審查報告輸入或合格證明核准字號</li></ul>                                                   |               | <b>F</b> .                                                                                                    |   |
| 4                      | 050.液化石油氣汽車燃料系統<br>檢驗規定                                                                                        | <ul> <li>○ 檢測報告輸入</li> <li>○ 審查報告輸入或合格證明核准字號</li> <li>○ 未適配</li> </ul>                                 |               | P.                                                                                                    |   |

審驗作業(7/8)

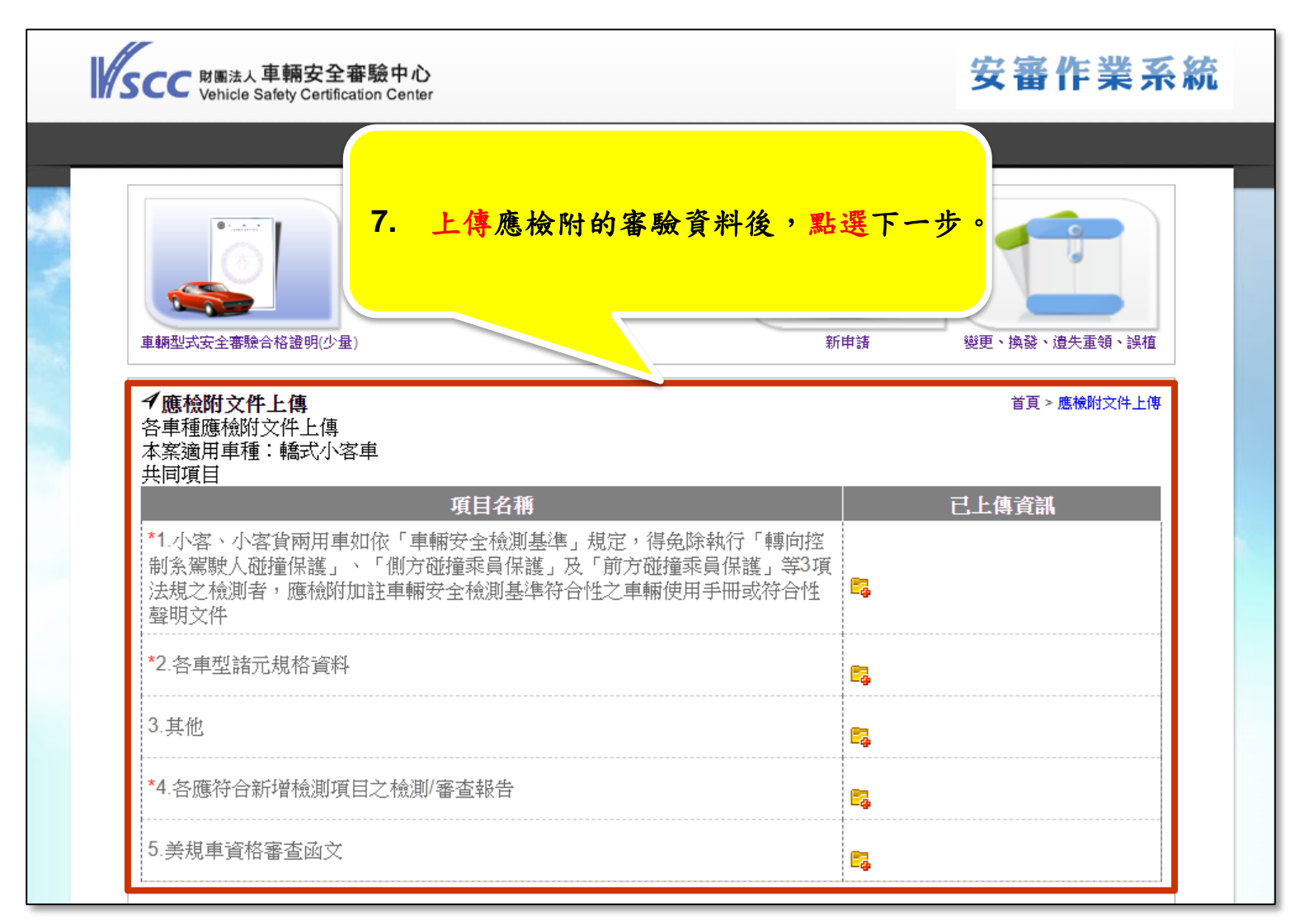

審驗作業(8/8)

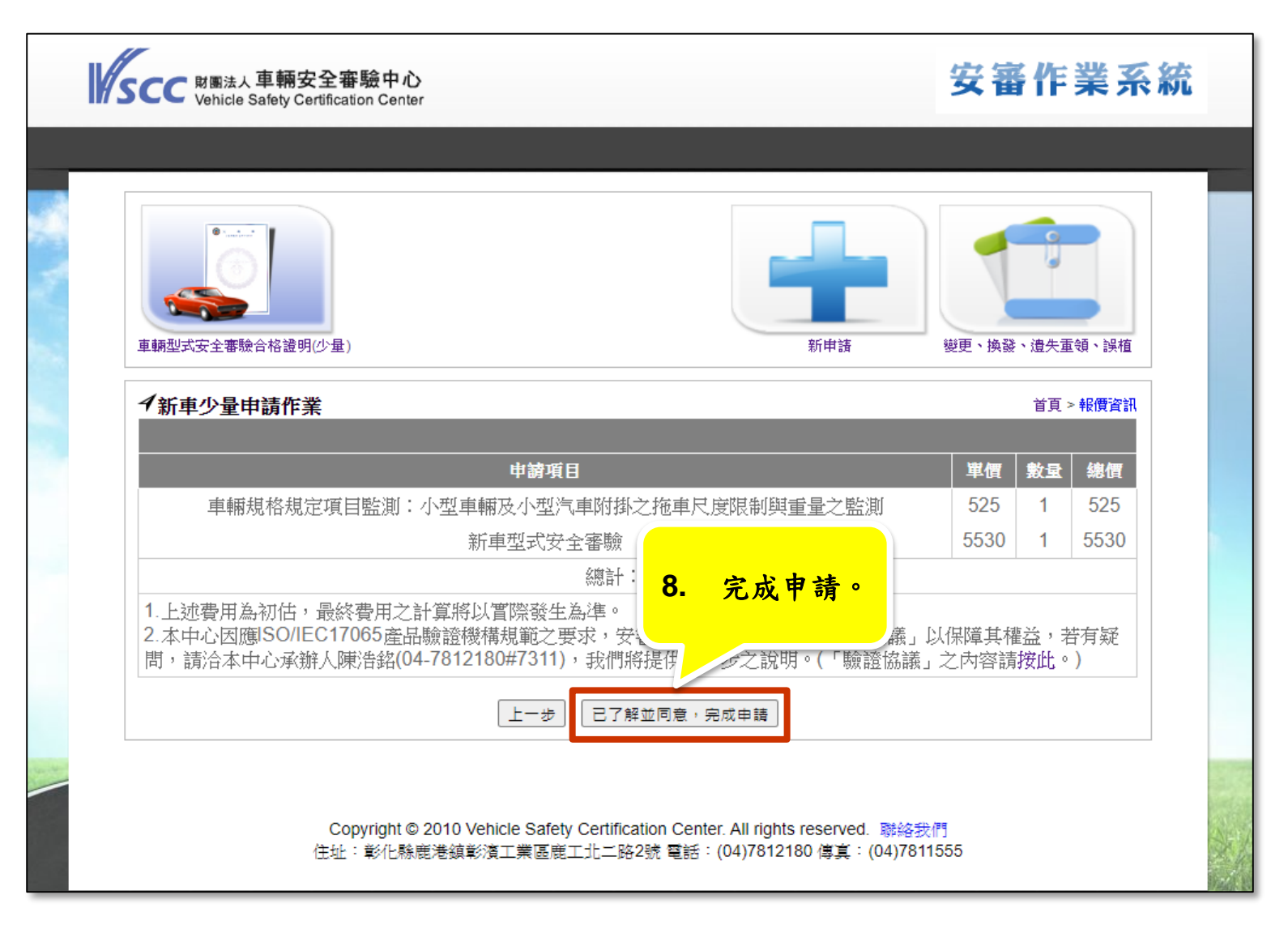

### 審驗作業-少量/進口舊車變更審驗

審驗作業(1/7)

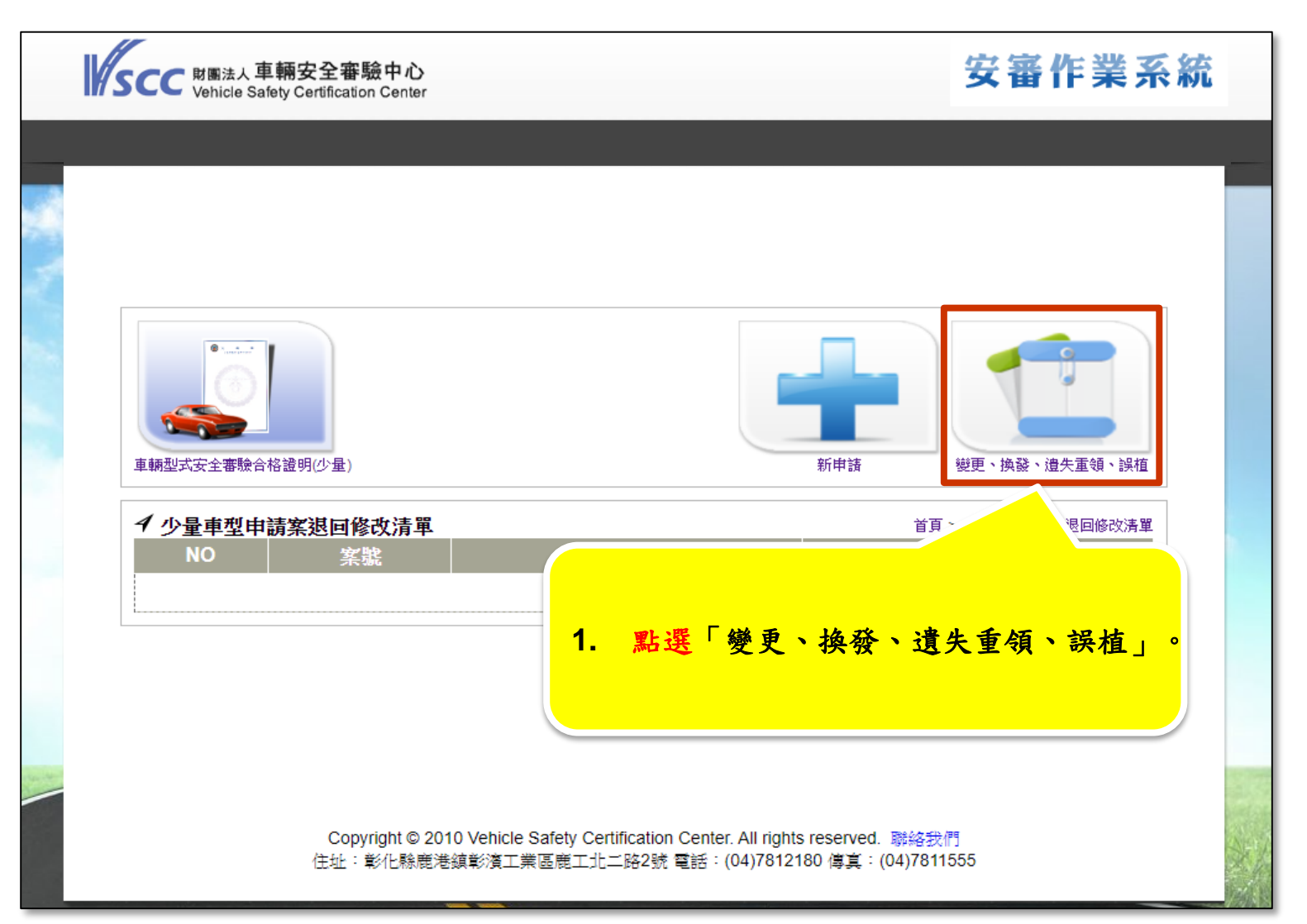

審驗作業(2/7)

| SCC 財團法人車輛安全審驗中心<br>Vehicle Safety Certification Center                                                                                                    | 安審作業系統                 |  |
|----------------------------------------------------------------------------------------------------|------------------------|--|
| 重輛型式安全       2. 點選「變更」並勾選欲申請的合格證明後,點表         ● 目前操作       及案件申請類型         連絡方式: □ E - Mail □ 傳真(E-mail 為小本)         申請類型:         ● 變更         ○ 換發         ○ 違失重領         ○ 誤檔<br>誤檔原因: | 要下一步。<br>領、誤植<br>請案件類型 |  |
| 合格證清單查詢條件<br>申請案號:<br>核准字號:<br>車身號碼:<br>有效期限: □ □ □ □ ~ □ □ □ (格式:2021-06-28)<br>重詞                                                                                                    |                        |  |

審驗作業(3/7)

| NBALA 車輛安全<br>Vehicle Safety Certific | 審驗中心<br>ation Center |                   | 安審作業系統               |
|---------------------------------------|----------------------|-------------------|----------------------|
| 車輛型式安全審驗合格證明(少量)                      | <u>3. 修改車</u>        | 型規格資料後,點選         | 下一步。                 |
| ←目前操作功能:申請                            | 请作業流程                |                   | 首頁 > 基本資料變更及車型規格構造變更 |
|                                       | 車型:                  | <b>安全審驗</b> 合格證明  |                      |
| 申請者                                   |                      | 車輛種類(車別)          | 小客車                  |
| 車輛製造廠                                 | THRTYH               | 車輛廠牌              | TYHRT                |
| 底盤車製造廠                                |                      | 底盤車廠牌             |                      |
| 車身打造廠                                 |                      | <br>車身廠牌          |                      |
| <br>車輛製造國家                            | HETYH                |                   |                      |
| <br>車身打造國家                            |                      | <br>車輛型式          | HERTH                |
| <br>底盤車型式                             |                      | <br>軸組型態          | 前單軸後單軸               |
|                                       | 55.0                 | <br>核定車輛總重(公斤)    | 2000.0               |
|                                       | 55.0                 | <br>核定車輛總聯結重量(公斤) | 55.0                 |
| <br>車身式樣                              |                      |                   |                      |
| <br>車身附加配備                            | 選擇                   |                   |                      |

審驗作業(4/7)

| SCC NMB法人車輛安全審驗中心<br>Vehicle Safety Certification Center 安審作業系統                                                                        |      |
|----------------------------------------------------------------------------------------------------|------|
|                                                                                                    |      |
|                                                                                                    |      |
| <ul> <li>車輛型式安全翻錄</li> <li>4. 如前一步驟有勾選「重新申請020車輛規格規定複測」者,應<br/>針對「複測車輛」宣告「車身或引擎號碼位置」;反之則無<br/>須執行此步驟,完成後點選下一步。</li> </ul>              |      |
|                                                                                                    |      |
| 輪府規俗以自単規俗為土。□回息     車身號碼打刻位置     請選擇     「引擎號碼打刻位置     請選擇     「引擎號碼式寫圖     選擇檔案     沒有選擇檔案                                            |      |
|                                                                                                    |      |
| 世-J<br>(年-J<br>(年-J                                                                                                    |      |
| 註:「引擎號碼位置示意圖」上傳檔案格式限制 <b>圖片檔(.png、.jpg、.bmp)</b> 。                                                                                     | 175. |
| Copyright © 2010 Vehicle Safety Certification Center. All rights reserved. 聯絡我們<br>住址:彰化縣鹿港鎮彰濱工業區鹿工北二路2號 電話:(04)7812180 傳真:(04)7811555 |      |

審驗作業(5/7)

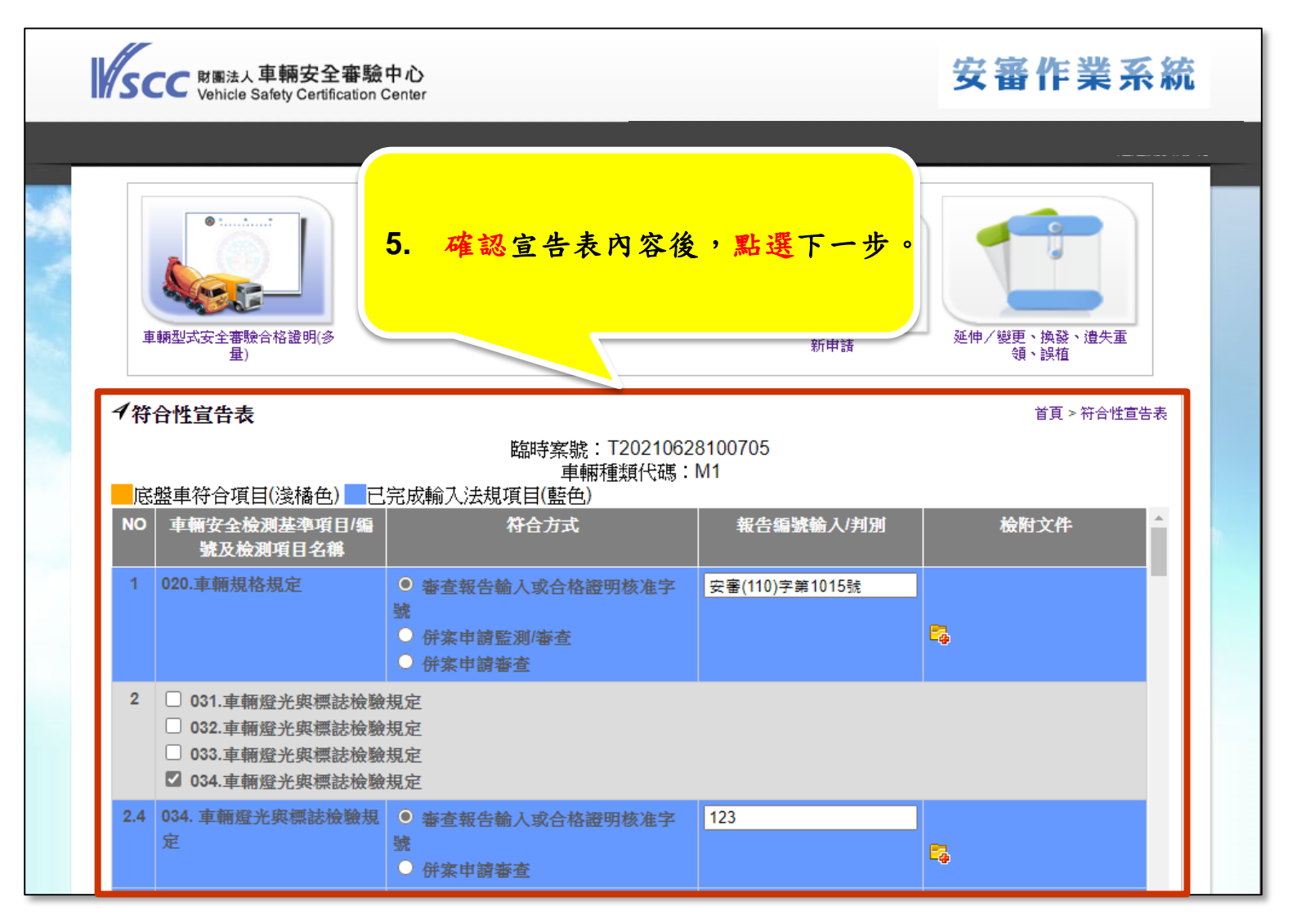

審驗作業(6/7)

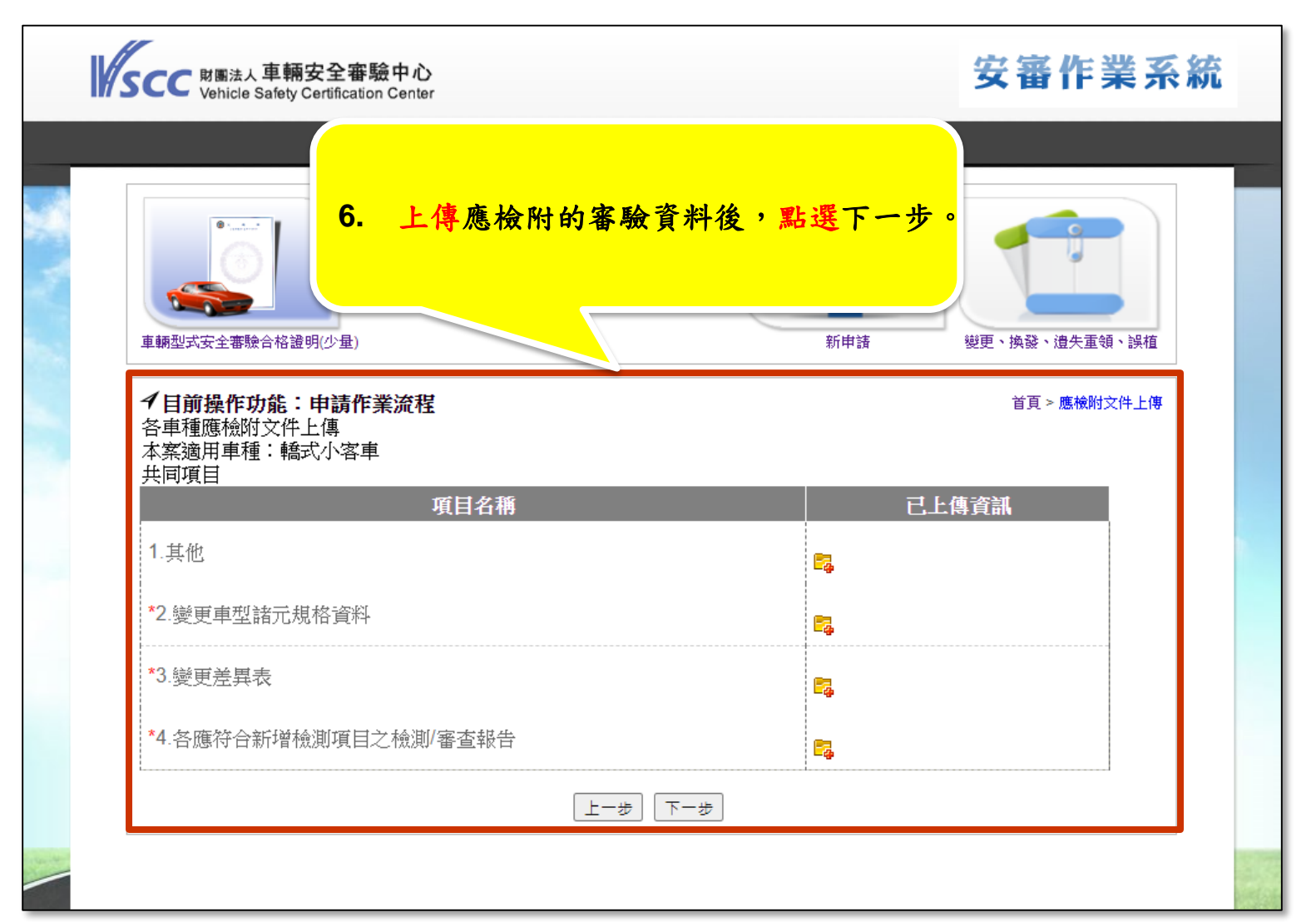

審驗作業(7/7)

| 車輛型式安全審驗合格證明(少量)                                                                                                    |                                                        | 新申請 變                                                             | 更、換發、遺失重領、誤植                                 |
|----------------------------------------------------------------------------------------------------|--------------------------------------------------------|-------------------------------------------------------------------|----------------------------------------------|
| <b>イ</b> 目前操作功能:申請作業流程                                                                                                    |                                                        |                                                                   | 首頁 > 報價資訊                                    |
|                                                                                                    | 単價                                                     | 量馕                                                                | 總價                                           |
| 車型延伸與變更                                                                                                    | 4280                                                   | 1                                                                 | 4280                                         |
| 1.上述費用為初估,最終費用之計算將以實際發生為<br>2.本中心因應ISO/IEC17065產品驗證機構規範之要求問,請洽本中心承辦人陳浩銘(04-7812180#7311),<br>3.依據交通部109年10月16日交路字第10950129215<br>告知既同意書,若有疑問,請冷本中心承辦容口(0 | 總計:4280<br>準。<br><sup>技,安</sup><br>我們;<br>搖函鎖<br>4-781 | <b>請。</b><br>協議」之<br>協議「注<br>──────────────────────────────────── | 際其權益,若有疑<br>內容請按此。)<br>軍安全性召回改正<br>步之說明。(「汽車 |
| 安全性召回改正告知暨同意書」之內容請按此)。                                                                                                    |                                                        |                                                                   |                                              |

#### 底盤登錄作業-新型式登錄及引用現有規格資料

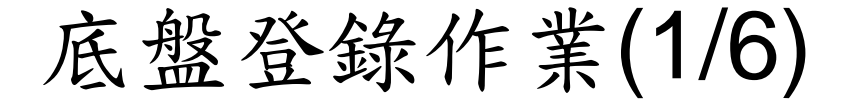

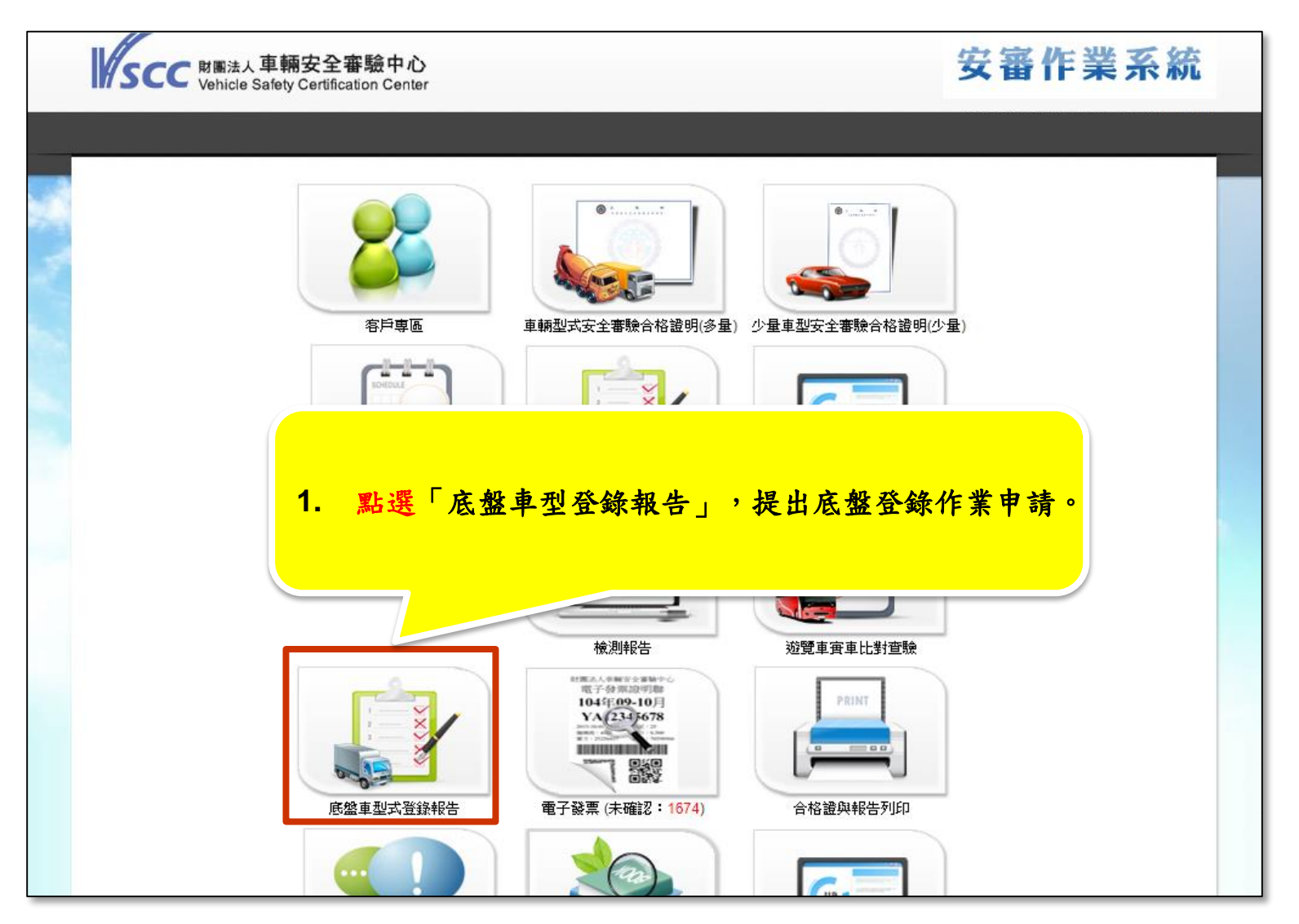

#### 底盤登錄作業(2/6)

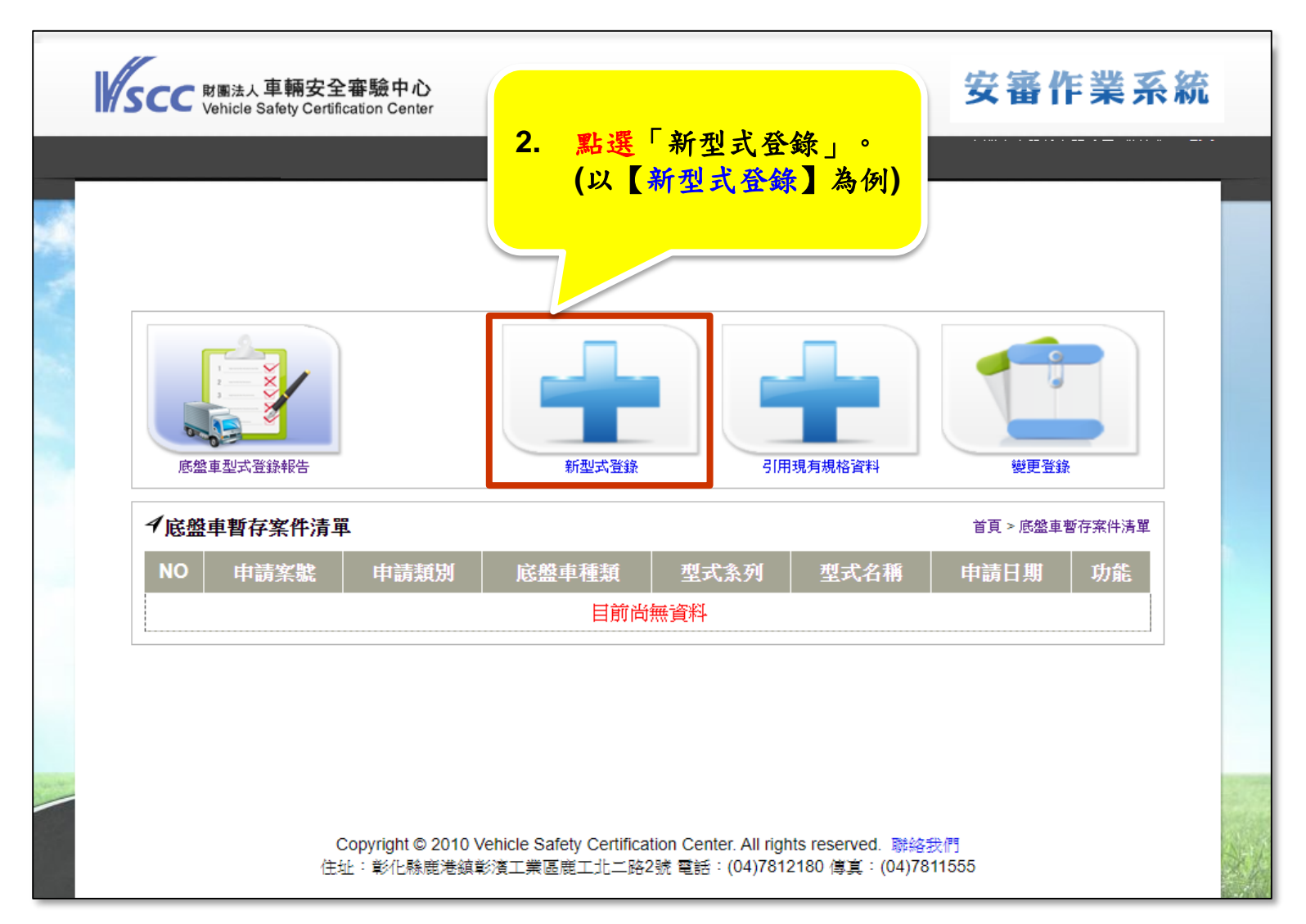

#### 底盤登錄作業(3/6)

| SCC 财图法人 車輛安全審<br>Vehicle Safety Certificat          | 驗中心<br>on Center                                                     | 安審作業系統                        |
|------------------------------------------------------|----------------------------------------------------------------------|-------------------------------|
|                                                      |                                                                      |                               |
| (1) (1) (1) (1) (1) (1) (1) (1) (1) (1)              | 新型式登錄                                                                | 有規格資料     逆更登録                |
| イ底盤車型式規格表                                            |                                                                      | 首頁 > 底盤車暫存案件清單 > 底盤車型式規格表     |
| 3. 填寫「<br><sup>登銷</sup> 「引擎                          | 底盤車型式規格表」並針對該底盤<br>號碼位置」及上傳「引擎號碼位置                                   | ≧型式宣告「車身號碼位置」、<br>≧圖」後,點選下一步。 |
| 日土設計用設订210月20                                        | ·                                                                    |                               |
| 其它/聲明文件:                                             | 選擇檔案沒有選擇檔案                                                           |                               |
| ■早身號碼及引擎號碼打刻<br>重身跳碼位置:                              | [ <u>江直直</u> 古<br>====================================               |                               |
| 引擎號碼位置:                                              | <u>明度は * </u><br>請選擇                                                 |                               |
| 引擎號碼位置示意圖:                                           | <sup>選</sup> 擇檔案 沒有選擇檔案                                              |                               |
| 輸入說明:<br>1.設計重量:意指原廠原<br>2.宣告重量:意指符合基<br>重量、如轉向系統對應專 | 有之車輛設計值,得用於車輛安全檢測基準測試之參<br>準所有項目測試之最小值(如動熊煞車對應車種之總<br>種之前軸組重量及總重量等)。 | 數。<br>重量及半拖車之後軸組              |

註:「引擎號碼位置示意圖」上傳檔案格式限制圖片檔(.png、.jpg、.bmp)。

底盤登錄作業(4/6)

| SCC 財團法人車輛安全<br>Vehicle Safety Certific                 | 審驗中心<br>ation Center               |                                      | 安審          | 「作業系統               |
|---------------------------------------------------------|------------------------------------|--------------------------------------|-------------|---------------------|
| 4. 上傳和<br>1底盘平何日 [[[]] 一一一一一一一一一一一一一一一一一一一一一一一一一一一一一一一一 | 守合基準項目之「 <b>審</b>                  | F查/檢測報告」及木                           | 目關文件後,黑     | <mark>5選下一步。</mark> |
| 底盤型式: 123 報告批<br>輸入說明:若檢附檢測/<br>得不須檢附該報告,反:             | ☆上傳<br>密查報告所有人及申請人不同<br>之則須整份報告正本) | <u>输加基准項目及相關文件</u><br>同者,另須出具授權同意證明] | 文件(前述報告若為審驗 | 發機構出具者              |
| 基準項目名稱<br>031. 車輛燈光與標誌<br>檢驗規定                          | 檢測/審查報告編號                          | 授權廠商名稱                               | 有效期限        | 功能                  |
| 032. 車輛燈光與標誌<br>檢驗規定                                    |                                    | 上傳報告                                 |             |                     |
| 033. 車輛燈光與標誌<br>檢驗規定                                    |                                    | 上傅報告                                 |             |                     |
| 034. 車輛燈光與標誌<br>檢驗規定                                    |                                    | 上傳報告                                 |             |                     |
|                                                         |                                    |                                      |             |                     |

#### 底盤登錄作業(5/6)

| SCC NIMitation Center 安審驗中心<br>Vehicle Safety Certification Center 安審作業系統                                                                          |   |
|----------------------------------------------------------------------------------------------------|---|
| 5. 填入「底盤車型式技術查核」相關資料後,點選下一步。<br>底盤車型式登錄報告 新型式登録 高盤車型式登錄報告 第型式登録                                                                                    |   |
| ✓底盤車型式規格表       首頁 > 底盤車暫存案件清單 > 底盤車型式規格表         底盤車型式技術查核資訊輸入       查核地點: 基隆市 ▼         查核時間:       □         聯絡人:       □         聯絡方式:       □ | - |
| 下一步<br>Copyright © 2010 Vehicle Safety Certification Center. All rights reserved. 聯絡我們<br>住址:彰化縣魔港鎮彰濱工業區蔵工北二路2號 電話:(04)7812180 傳真:(04)7811555      |   |

### 底盤登錄作業(6/6)

| SCC 財團法人車輛安全審驗中<br>Vehicle Safety Certification Ce | 心<br>nter                                                      |                                                        | 安審作業系                      | 統   |
|----------------------------------------------------|----------------------------------------------------------------|--------------------------------------------------------|----------------------------|-----|
|                                                    |                                                                |                                                        |                            |     |
| 底盤車型式登錄報告                                          | 新型式登録                                                          | 引用現有規格資料                                               | 變更登錄<br>> 底盤車暫存案件清單 > 報價資訊 |     |
|                                                    | 登録敵商名柄· 台湾省 6. 分<br>擬申請項目<br>底盤車型式登錄                           | 完成申請。                                                  | 價格<br>1735                 |     |
|                                                    | 1.上述費用為初估,最終費用                                                 | 將以實際發生為準。                                              |                            |     |
| Copyright<br>住址:彰化                                 | © 2010 Vehicle Safety Certification Cen<br>脉鹿港鎮彰濱工業區鹿工北二路2號 電話 | ter. All rights reserved. 聯絡<br>:(04)7812180 傳真:(04)7{ | 我們<br>311555               | No. |

### 底盤登錄作業-變更登錄

#### 底盤登錄作業(1/5)

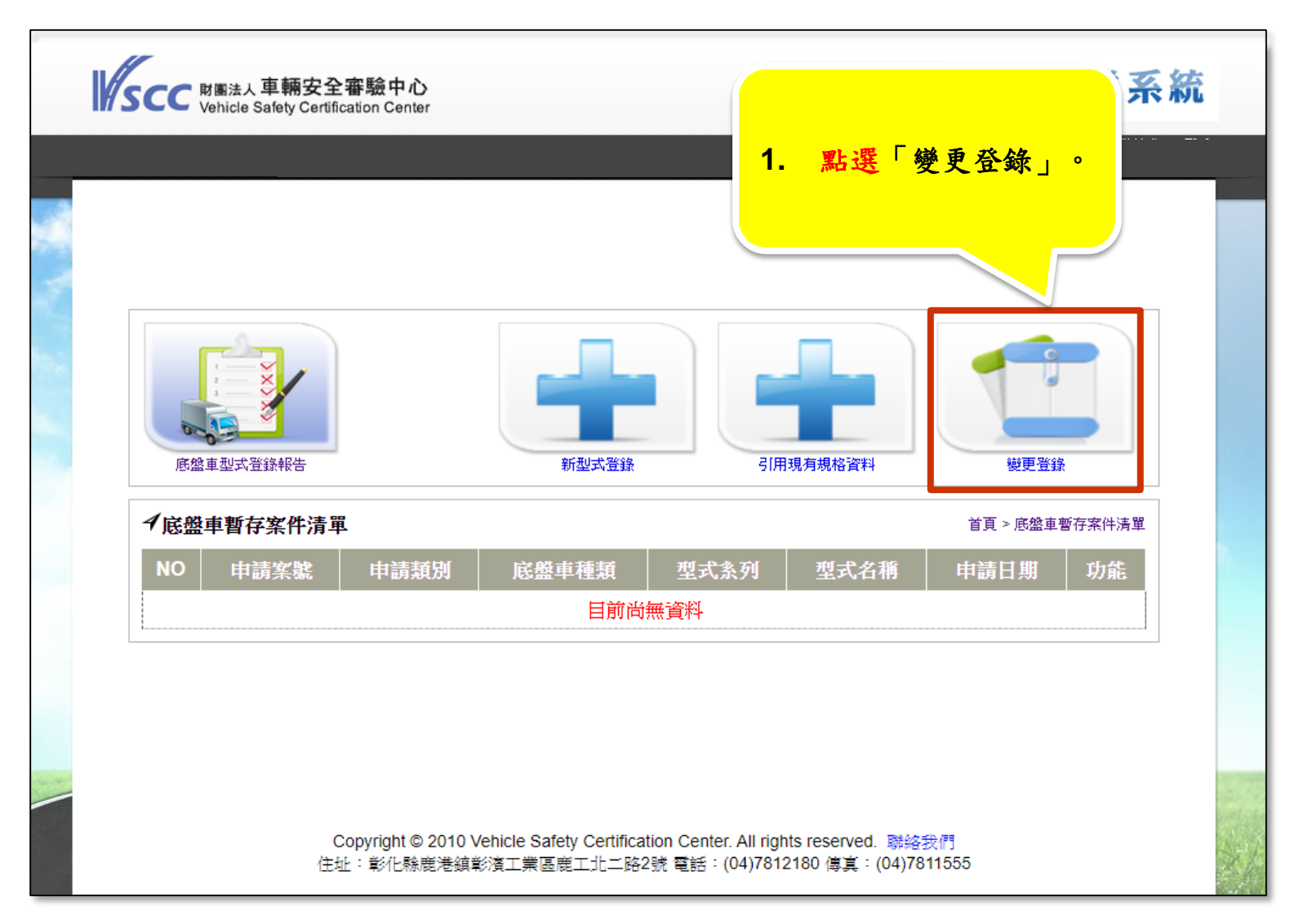

#### 底盤登錄作業(2/5)

| NUT NUT NUT NUT NUT NUT NUT NUT NUT NUT |                                                         |                       |           |                             | 安審作業系統                 |           |   |
|-----------------------------------------|---------------------------------------------------------|-----------------------|-----------|-----------------------------|------------------------|-----------|---|
|                                         |                                                         |                       |           |                             |                        |           |   |
|                                         | 底绘画规式器编程                                                | 2. 勾                  | 選欲申言      | 請「變更」                       | 的底盤登錄報告後               | ,點選下一步。   | • |
| 4                                       | ▲ ● 型为 ● 33 平秋 ●<br>● <b>愛更- 底盤車報告清單</b><br>請選擇欲申請變更的報告 |                       |           | 首頁 > 底盤車暫存案件清單 > 變更-底盤車報告清單 |                        |           |   |
|                                         | NO 案號                                                   | 登錄類別                  | 底盤車種<br>類 | 型式系列                        | 型式名稱                   | 核發日期      |   |
|                                         | □ A102RD007                                             | 底盤型式登錄                | 貨車        | ATEGO                       | ATEGO 816              | 2013/1/17 |   |
|                                         | □ A102RD007                                             | 底盤型式登錄                | 貨車        | ATEGO                       | ATEGO 816(0001)        | 2013/1/17 |   |
|                                         | □ A102RD079                                             | 底盤型式登錄                | 貨車        | ACTROS                      | ACTROS 2641 (0001)(多量) | 2013/4/2  |   |
|                                         | □ A103RD292                                             | 底盤型式登錄                | 貨車        | ATEGO                       | ATEGO 816(0002)        | 2014/10/1 |   |
|                                         | □ A104RD775                                             | 底盤型式登錄                | 貨車        | UNIMOG                      | UNIMOG U4000           | 2015/5/13 |   |
|                                         | □ A104RD800                                             | 底 <u>盤型</u> 式變更登<br>錄 | 貨車        | ATEGO                       | ATEGO 1529AF           | 2015/5/13 |   |
|                                         | □ A104RD824                                             | 底盤型式變更登<br>錄          | 貨車        | ACTROS                      | ACTROS 2636 (0001)     | 2015/6/1  |   |
|                                         | □ A104RD826                                             | 底盤型式變更登<br>錄          | 貨車        | ACTROS                      | ACTROS 2032(0001)      | 2015/6/2  |   |

#### 底盤登錄作業(3/5)

|  | SCC 財團法人車輛安全審<br>Vehicle Safety Certificat                                          | 驗中心<br>on Center                       | 安審作業系統              |  |  |
|--|-------------------------------------------------------------------------------------|----------------------------------------|---------------------|--|--|
|  |                                                                                     |                                        |                     |  |  |
|  | 底盤車型式登錄報告                                                                           | 新型式登錄         引用現有規格資料                 | 變更登錄                |  |  |
|  | ✔底盤車型式規格表                                                                           | 首頁 > 底                                 | 盤車暫存案件清單 > 底盤車型式規格表 |  |  |
|  | 3. 修改「底盤車型式規格表」並針對該底盤型式宣告「車身號碼位」<br><sup>登錄廠廠</sup><br>「引擎號碼位置」及上傳「引擎號碼位置圖」後,點選下一步。 |                                        |                     |  |  |
|  |                                                                                     | 《IT 《行道洋演录                             |                     |  |  |
|  |                                                                                     |                                        |                     |  |  |
|  | 車身號碼位置:                                                                             | □□□□□□□□□□□□□□□□□□□□□□□□□□□□□□□□□□□□□□ |                     |  |  |
|  | 引擎號碼位置:                                                                             | 請選擇・                                   |                     |  |  |
|  | 引擎號碼位置示意圖:                                                                          | 選擇檔案 沒有選擇檔案                            |                     |  |  |
|  | <b>笹車之後軸組</b>                                                                       |                                        |                     |  |  |

註:「引擎號碼位置示意圖」上傳檔案格式限制圖片檔(.png、.jpg、.bmp)。

底盤登錄作業(4/5)

|                                                                                                    |                      | 審驗中心<br>ation Center |                 | 安審          | 作業系      | 統   |
|----------------------------------------------------------------------------------------------------|----------------------|----------------------|-----------------|-------------|----------|-----|
| р. Г                                                                                                    |                      |                      |                 |             |          |     |
|                                                                                                    |                      |                      |                 |             |          |     |
| 4.                                                                                                    | 上傳及/或修改符             | 合基準項目之「審查1/          | 檢測報告」、相關文化      | 件及內容後       | ,點選下     | 一步。 |
|                                                                                                    | イ底盤車符合である。           |                      | 首頁 > 底盤車暫存案件清單: | > 底盤車符合檢測基準 | 項目及相關文件  | _   |
|                                                                                                    |                      | 底盤重符合檢測              | 基進項目及相關文件       |             |          |     |
| 底盤型式: ACTROS 2555L 報告批求上傳<br>輸入說明: 若檢附檢測/審查報告所有人及申請人不同者,另須出具授權同意證明文件(前述報告若為審驗機構出具報<br>得不須檢附該報告,反之則須整份報告正本) |                      |                      |                 |             |          |     |
|                                                                                                    | 基準項目名稱               | 檢測/審查報告編號            | 授權廠商名稱          | 有效期限        | 功能       |     |
|                                                                                                    | 031. 車輛燈光與標誌<br>檢驗規定 | A100WV0245(檢測) 健     | 益汽車工業股份有限公司     |             | 刪除<br>編輯 |     |
|                                                                                                    |                      |                      | 上傳報告            |             |          |     |
|                                                                                                    | 032. 車輛燈光與標誌<br>檢驗規定 |                      |                 |             |          |     |
|                                                                                                    | 033. 車輛燈光與標誌<br>檢驗規定 | 上傳報告                 |                 |             |          |     |
|                                                                                                    | 034. 車輛燈光與標誌<br>檢驗規定 |                      | 上傳報告            |             |          |     |
|                                                                                                    |                      |                      |                 |             |          |     |

### 底盤登錄作業(5/5)

| SCC Bleak 車輛安全審驗中心<br>Vehicle Safety Certification Center 安審作業系統                                                                                                    |    |
|----------------------------------------------------------------------------------------------------|----|
|                                                                                                    |    |
| $ \underbrace{ \begin{bmatrix} 1 & 1 \\ 1 & 1 \end{bmatrix} \\ \widehat{R} \triangleq p = 2 x \widehat{T} \widehat{S} \widehat{R} \widehat{T} } \underbrace{ \begin{bmatrix} 1 & 1 \\ 1 & 1 \end{bmatrix} \\ \widehat{R} = 1 \\ \widehat{R} \xrightarrow{1} \widehat{S} \widehat{T} \widehat{S} \widehat{T} \\ \widehat{R} = 1 \\ \widehat{R} \xrightarrow{1} \widehat{T} \xrightarrow{1} \widehat{T} \widehat{T} \xrightarrow{1} \widehat{T} \xrightarrow{1} \widehat$ |    |
| ✓底盤車型式變更差異表 首頁>底盤車暫存案件清單>底盤車型式變更差異表                                                                                                    |    |
| 底盤車型式變更登錄應依99年6月11日「研商底」       會議結論辦理         NO       規格表項目       全人         1       申請案號       5. 完成申請。          髪更前       髪更前       髪更後         基準項目名稱       「設備室」客驗報告編」授權廠商名」有效期<br>服       反律廠商名」有效期<br>服         上一步       資料儲容       完成         第1、型/共       三       三                                                                                                    |    |
| Copyright © 2010 Vehicle Safety Certification Center. All rights reserved. 聯絡我們<br>住址:彰化縣鹿港鎮彰濱工業區鹿工北二路2號 電話:(04)7812180 傳真:(04)7811555                                                                                                    | ×6 |

69

#### 聯絡窗口人員

- 如有任何問題時,歡迎與本中心各聯絡窗口洽詢。
  - □ 進口車審驗部 郭益銘 先生【電話:04-7812180 分機3142】
     □ 國產車審驗部 王博賢 先生【電話:04-7812180 分機7242】
     □ 實車查檢部 黃冠中 先生【電話:04-7812180 分機7238】

Thank you for your attention!

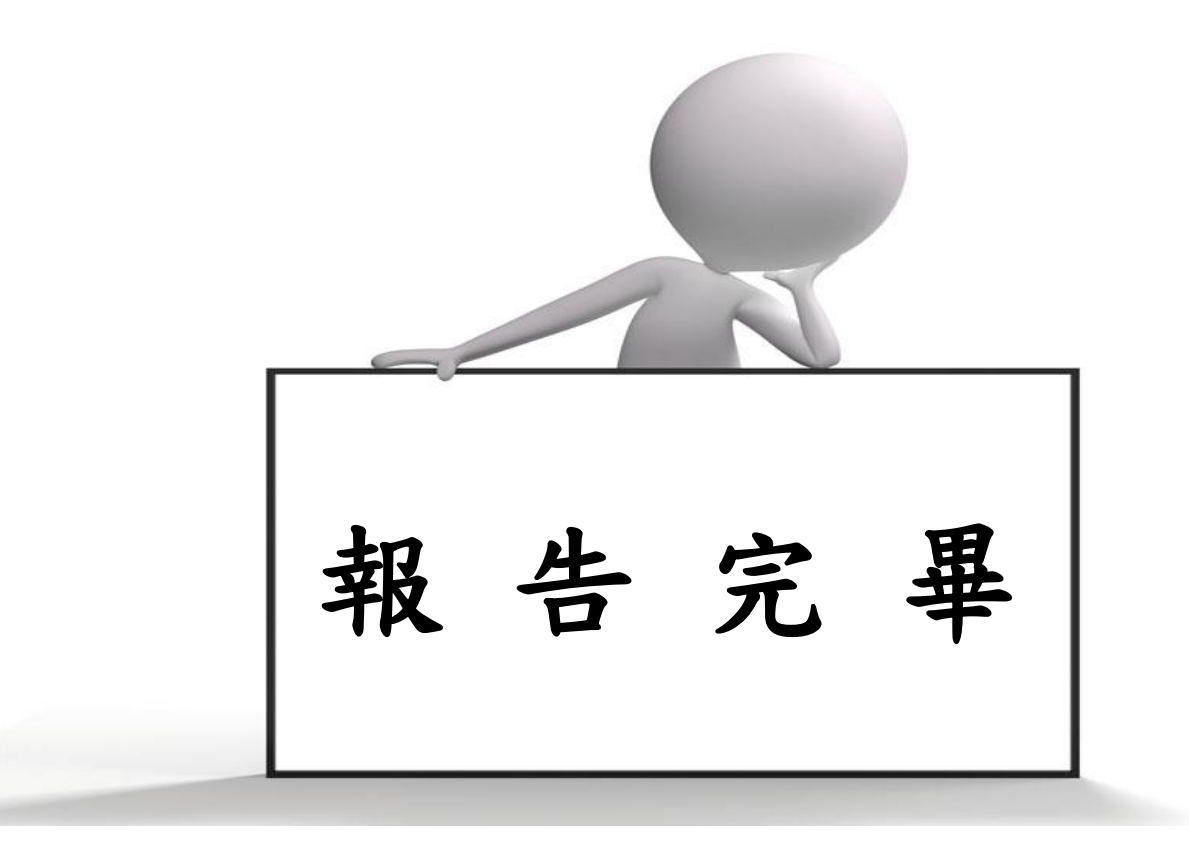